# Akce Bosch- workshop pro školy

#### Mikropočítač Raspberry PI PICO a jeho programování grafickou metodou ČVUT- FEL

Prezentující: doc. Fischer, Dr. Petrucha, katedra měření ČVUT - FEL

## Náplň

Mikropočítač Raspberry PI PICO –

co to je a jak s ním jednoduše začít pracovat

Programování na základě Micropython s využitím nadstavby pro grafické programování BIPES

První kroky

Naše sestava mikropočítače na nepájivém kontaktním poli

Budeme si jednotlivé možnosti

vykládat postupně a také zkoušet

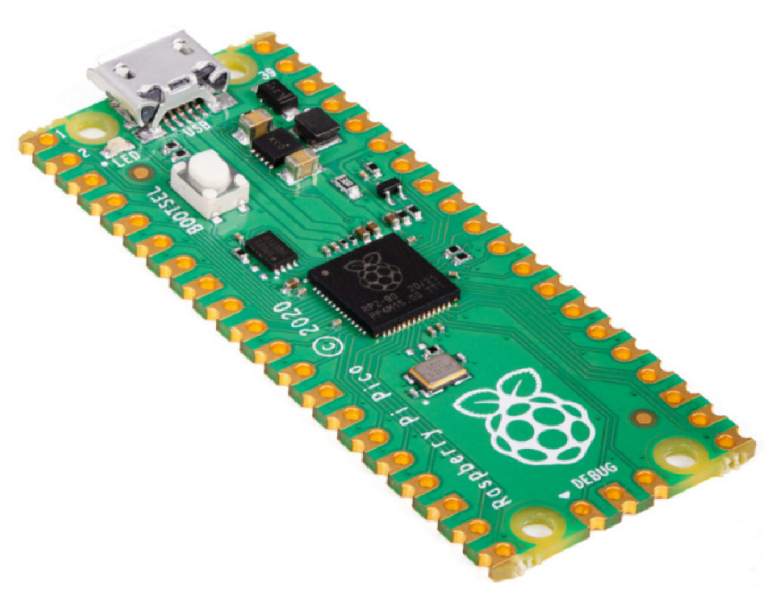

#### Mikropočítač - Raspberry PI PICO

Mikropočítač Raspberry PI PICO S procesorovým obvodem RP2040 2 MByte externí FLASH Cena cca 120 Kč s DPH Informace a odkazy

Vlastní procesorovýobvod RP2040 Dvě 32- bitová jádra ARM Cortex M0+ 264 kByte SRAM, (nemá interní FLASH) Hodinový signál procesoru- 133 MHz Rozhraní: USB, UART, I<sup>2</sup>C BUS, SPI Převodník ADC 12 bitový. Až 500 000 vzorků za sekundu https://embedded.fel.cvut.cz/procesory/RP\_PICO

## Informace

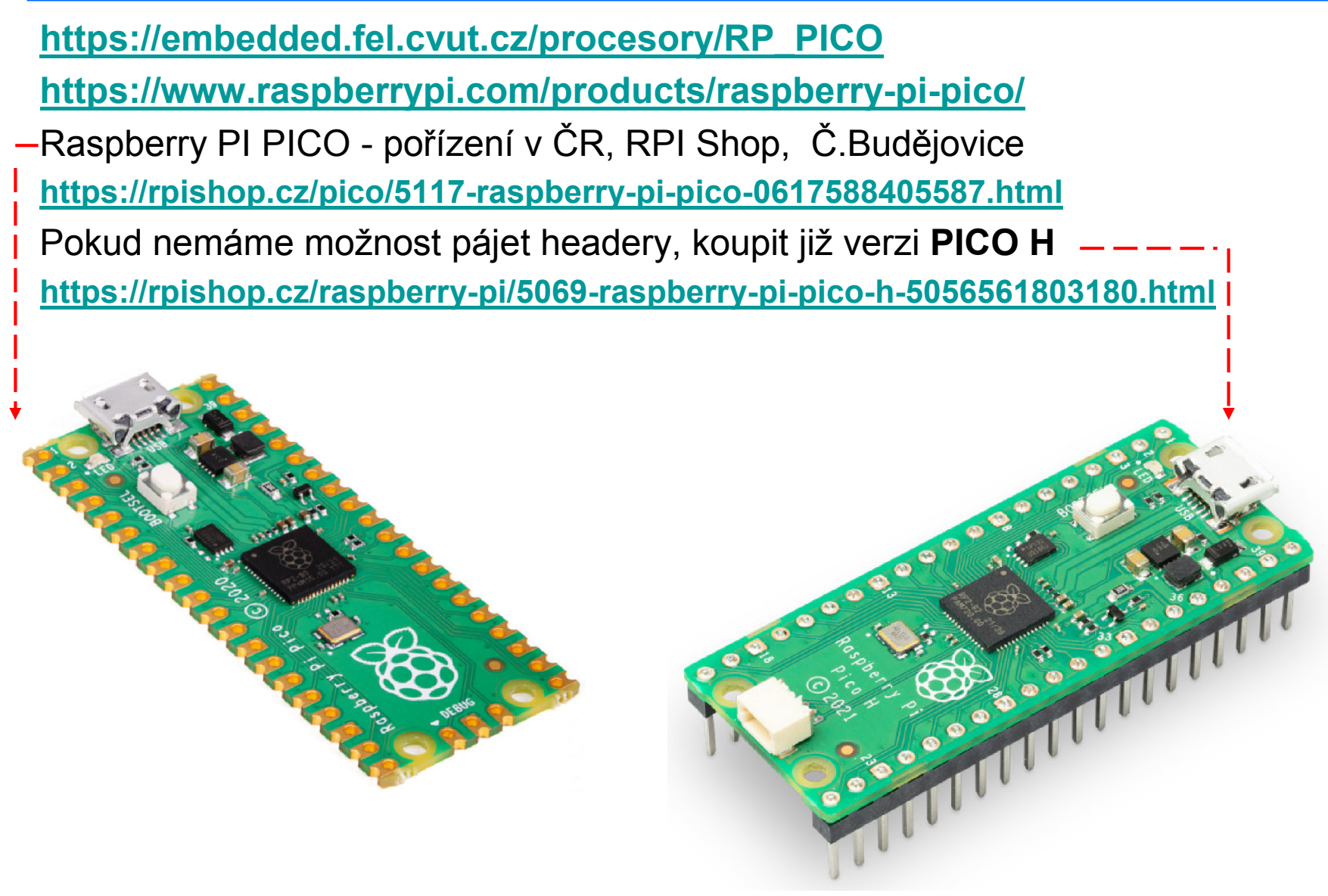

## Mikroprocesor, Mikropočítač

Procesor - komunikace pouze pomocí jedniček a nul

- Náš procesor Raspberry PI PICO má napájecí napětí +3,3 V. To je to označeno na desce jako 3V3
- Vůči čemu je toto napětí vztažené proti společné svorce GND ground, zem.
- Jak náš procesor "řekne" svému okolí, že signalizuje jedničku (true) na daném kontaktu? Přivede tam své napájecí napětí + 3 V, jako by se tam připojila baterie (dvě tužkové baterie zapojené sériově - za sebou)
- (pozn. u Arduina je napájecí napětí + 5 V, tedy Arduino signalizuje jedničku na pinu (výstupu) napětím + 5 V proti zemi (GND)
- Jak signalizuje nulu (false) na daném kontaktu- připojí jej (vnitřně) ke svorce GND – zem.

## Mikroprocesor, Mikropočítač

Jak poznáme, že na pinu je kladné napětí + 3 V ?

Připojíme tam diodu LED, která bude (přes ochranný rezistor připojena na sledovaný kontakt). Z kontaktu do LED poteče proud, který bude z LED vytékat do společné elektrody GND groud, zem.

Takto zapojená (s rezist. mezi PIN a GND) LED bude svíí při 1- true.

- Jak procesor řekne svému okolí, že signalizuje nulu (*false*) na daném pinu? Přivede tam nulové napětí.
- Pokud bychom LED s rezistorem zapojili mezi PIN a napájení 3V3, fungovala by v inverzní logice svítila by při nule – *false*.
- V naší desce máme čtyři různé LED (červená, žlutá, zelená, modrá) zapojené mezi pin a GND, tedy budou svítit při *true*.

Připojená LED nebude svítit.

Dále na desce máme bzučák (buzzer) a tlačítko, které připíná pin k zemi - GND

## Grafické programování pomocí Raspberry PI PICO

Naši desku Raspberry PI PICO budeme "programovat graficky"

https://bipes.net.br/ide/ pozor psát https://

- Použít programy *Opera*, nebo *Google Chrome*, které jsou schopny komunikovat s deskou přes USB.
- Při ovládání pinů a rozsvícení, nebo zhasnutí LED musíme zadat, který pin chceme ovládat. Jejich označení je GP a číslo

Zapojení experimentální deskyGP16Tlačítko k GNDGP18470 R+ Červená LED na GNDGP19470 R+ Žlutá LED na GNDGP20470 R+ Zelená LED na GNDGP21470 R+ Modrá LED na GND,GP22470 R+ Buzzer proti GND

## Grafické programování pomocí Raspberry PI PICO

Zkusíme rozsvítit a zhasnout červenou LED spustit program Google Chrome a otevřít stránku https://bipes.net.br/ide/

#### kabelem Micro USB připojit desku Raspberry PI PICO

(Do desky jsme již dříve nahráli soubor pro program Micropython. V nové desce ještě není nahraný. Nahraje se tak, že se při zapnutí – to je připojení na USB – drží stisknuté tlačítko.

Deska se v PC ukáže jako Flash disk, do kterého se nakopíruje soubor **rp2-pico-20220117-v1.18.uf2** případně jeho novější varianta. Ke stažení je na micropython.org

https://micropython.org/download/rp2-pico/

## RP PICO jako měřicí přístroj

Pro pokročilejší zájemce – je možný experiment; nahráním našeho programu se RP PICO změní v jednoduchý digitální oscioskop a impulsní generátor.

Možné **experimenty** k provedení zde: **Měření odezvy integračního článku RC Sledování blikání zářivek pomocí fototranzistoru** *Je však třeba si experiment sestavit – zapojit nakontaktním poli* 

Více informací je v závěru této prezentace.

#### Výběr desky klik na pole implicitně ta může být ESP8266, zvolit Raspberry PI PIÇO

Raspberry Pi Pico

Připojení / odpojení desky Doporučujeme připojit, odpojit, připojit – spíše začne korektně fungovat

Akce pro Bosch , školy České Budějovice 7.10.2022 J. Fischer, ČVUT - FEL Praha

Ð

| <b>BIPES</b>                                     | Blocks | Console | Files | Shared | Device IOT     | EasyMQTT | Databoard       | (             | 🜵 🌂 🖪 Raspber    | ry Pi Pico | Þ         | · * * * . |
|--------------------------------------------------|--------|---------|-------|--------|----------------|----------|-----------------|---------------|------------------|------------|-----------|-----------|
| Logic<br>Loops                                   |        |         |       |        |                |          |                 |               |                  |            |           |           |
| Math<br>Text                                     |        |         |       |        |                |          |                 |               | /<br>·           |            |           |           |
| Lists<br>Variables                               |        |         |       | · · ·  |                | · · · ·  | · · · · · · ·   |               |                  |            |           |           |
| Functions<br>BIPES                               |        |         |       | · · ·  | Pripo          | jeni (   | desky           | , volb        | a rozhra         |            |           |           |
| Python                                           |        |         |       | · · ·  | nekuy<br>nřino |          | ebuje<br>dpojit | opak<br>brinc | oval dva<br>biit | akral      |           |           |
| Machine<br>CPU                                   |        |         |       | · · ·  | pripo          | π, Ο     | սթօյո           | .,ρπρο        | yn               |            |           |           |
| In/Out Pins<br>▶ Displays                        |        |         |       |        |                |          |                 |               |                  |            |           |           |
| <ul> <li>Sensors</li> <li>Actuators</li> </ul>   | · · ·  |         | · · · |        | · · · · · · ·  |          | · · · · · · ·   |               |                  |            | · · · · · |           |
| <ul> <li>Communication</li> <li>Files</li> </ul> |        |         |       |        |                |          |                 |               |                  |            |           |           |
| <ul> <li>Network</li> <li>micropython</li> </ul> |        |         |       |        |                |          |                 |               |                  |            |           |           |

.

# Nabídky panelů

Device- zobrazí rozložení vývodů desky, to budem potřebovat při programování

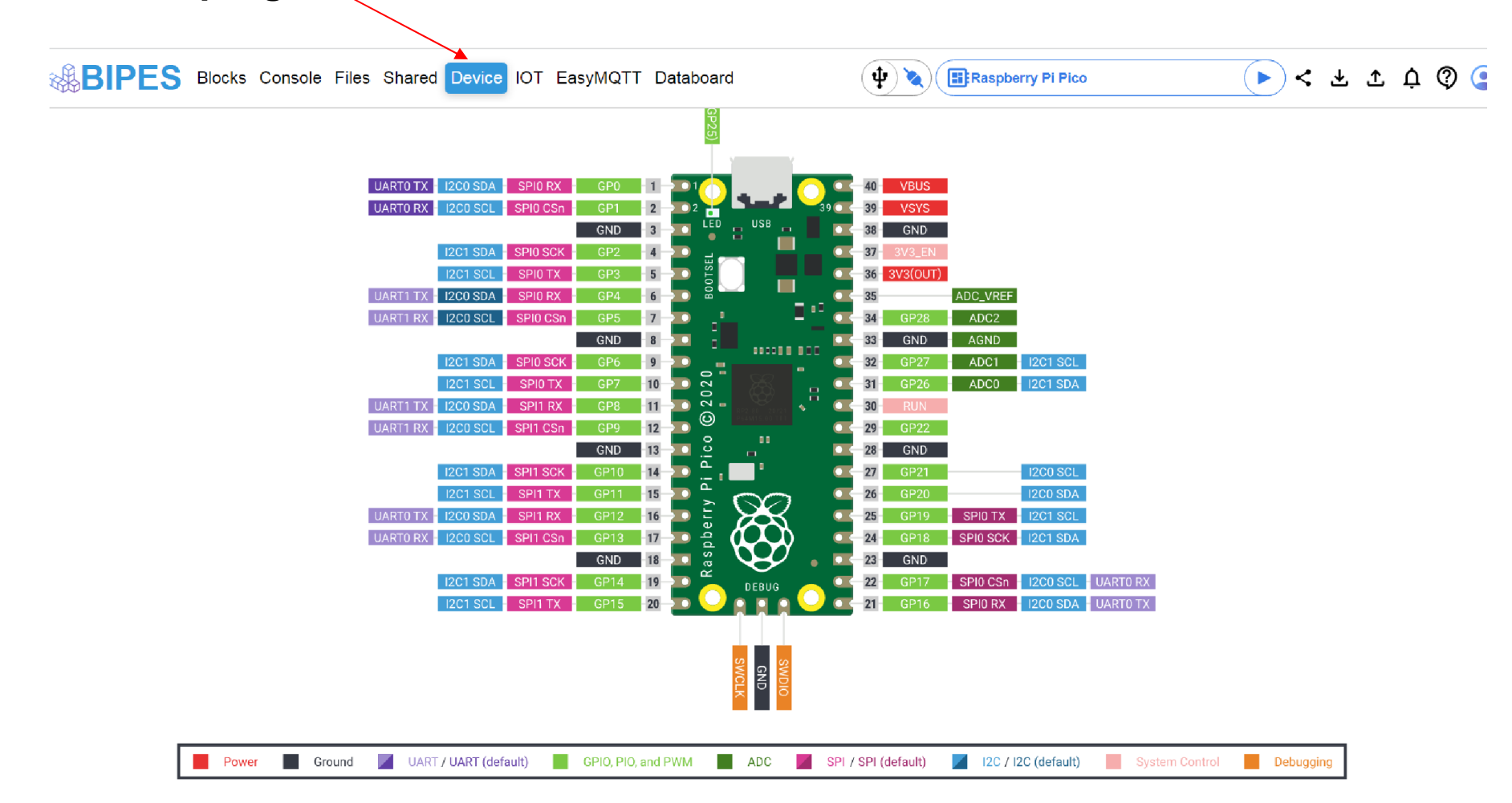

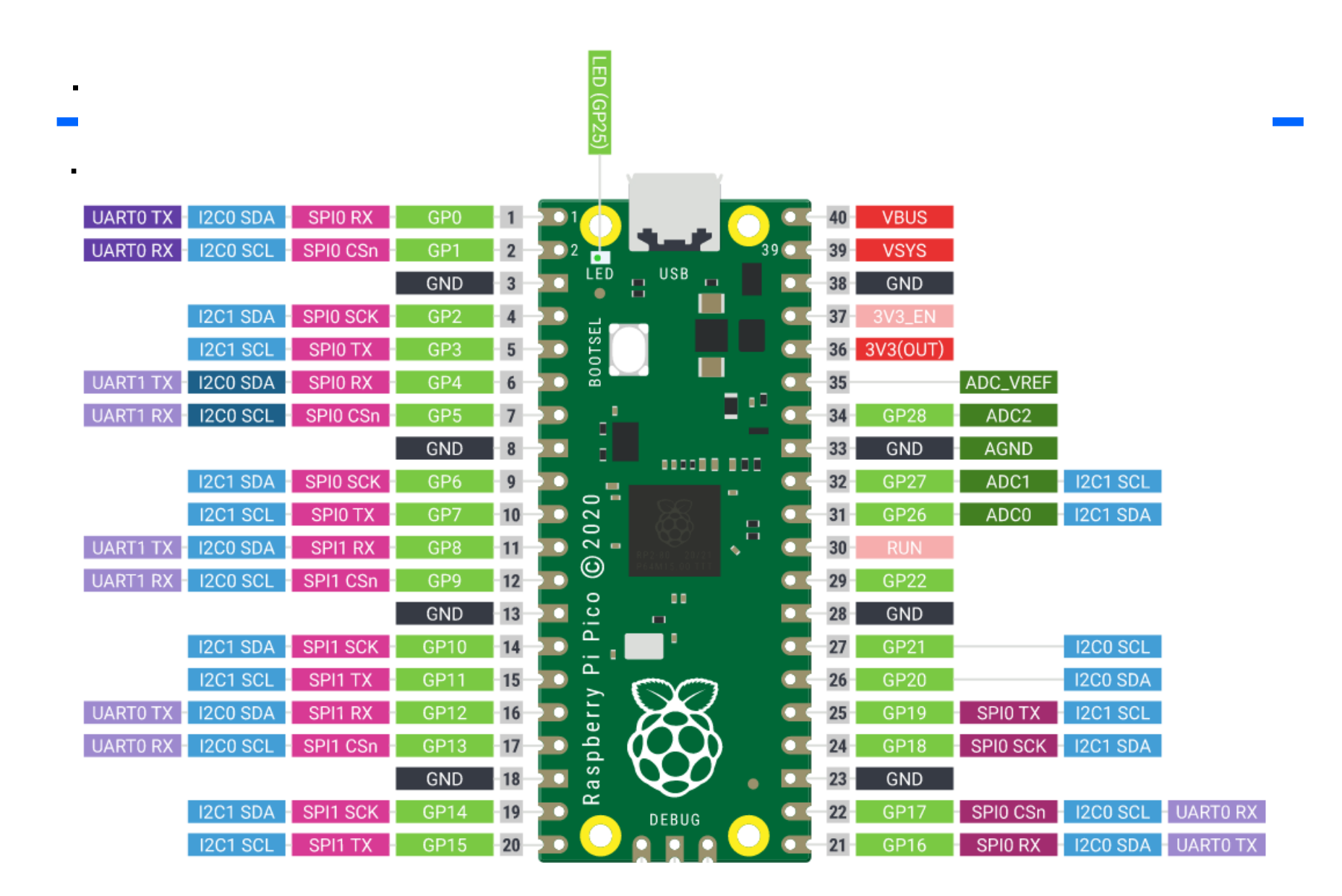

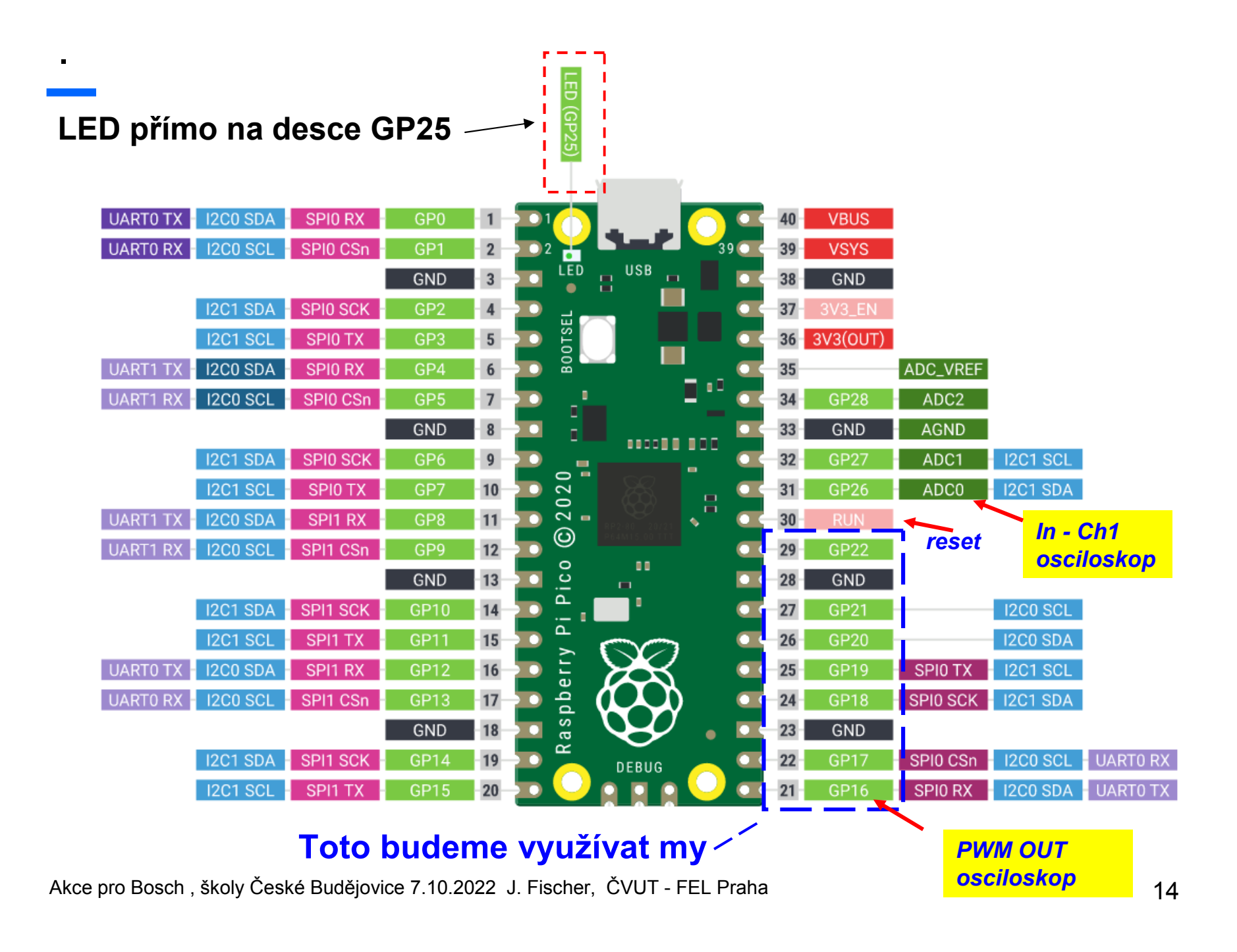

## Zapojení experimentální desky- vývody

Při ovládání pinů a rozsvícení, nebo zhasnutí LED musíme zadat, který pin chceme ovládat. Jejich označení je GP a číslo

```
Zapojení experimentální deskyGP16Tlačítko k GNDosciloskop PWM OUTGP18470 R+ Červená LED na GNDGP19470 R+ Žlutá LED na GNDGP20470 R+ Zelená LED na GNDGP21470 R+ Modrá LED na GND,GP22470 R+ Buzzer proti GND
```

GP26 ..... Ch1 In Osciloskop

470 R značí zapojení rezistoru o odporu 470 Ohmů do série s pinem Úroveň "true" na pinuLED rozsvítí, úroveň "false" LEDna pinu zhasne

## Osazení experimentálního pole

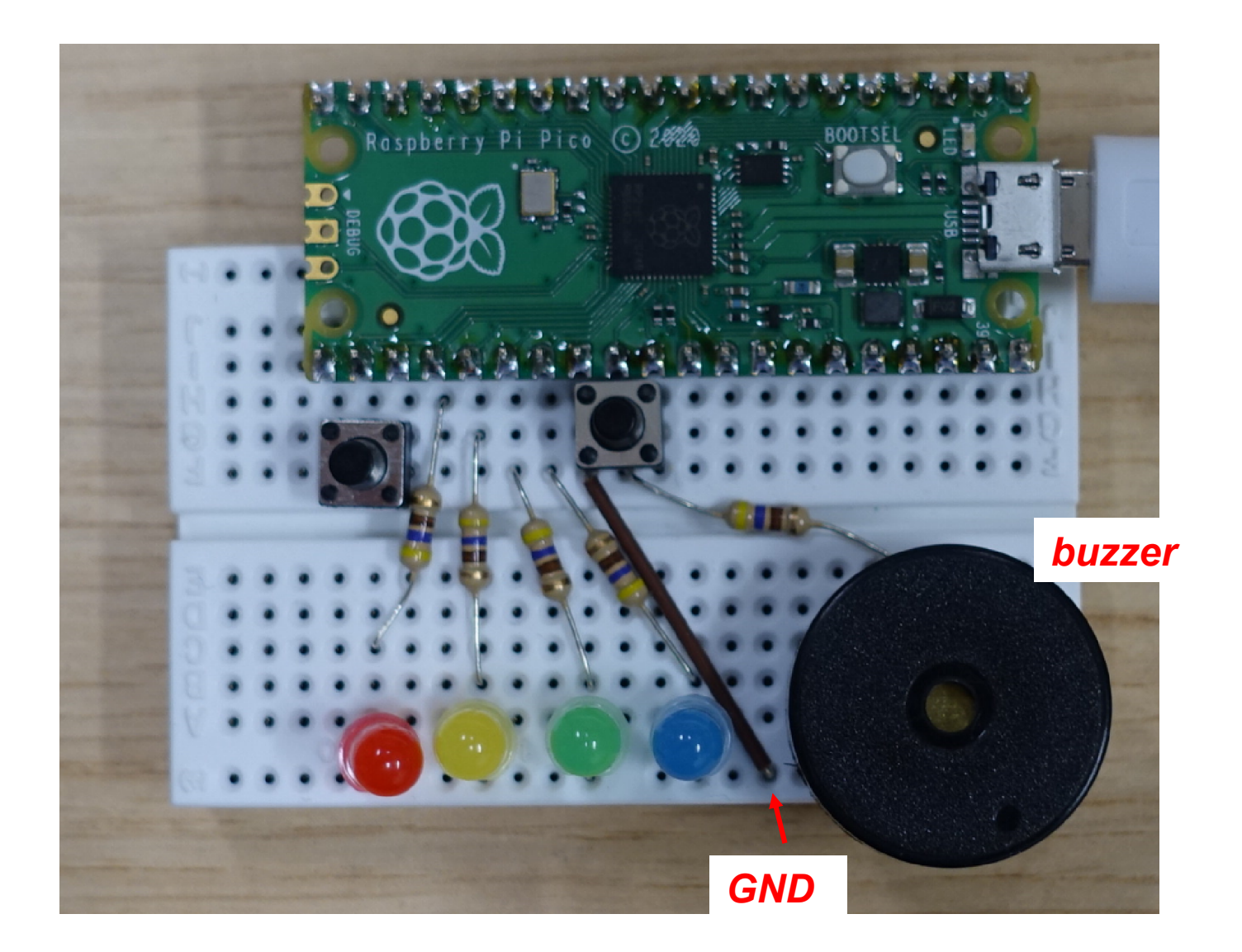

## Výstupní piny

.

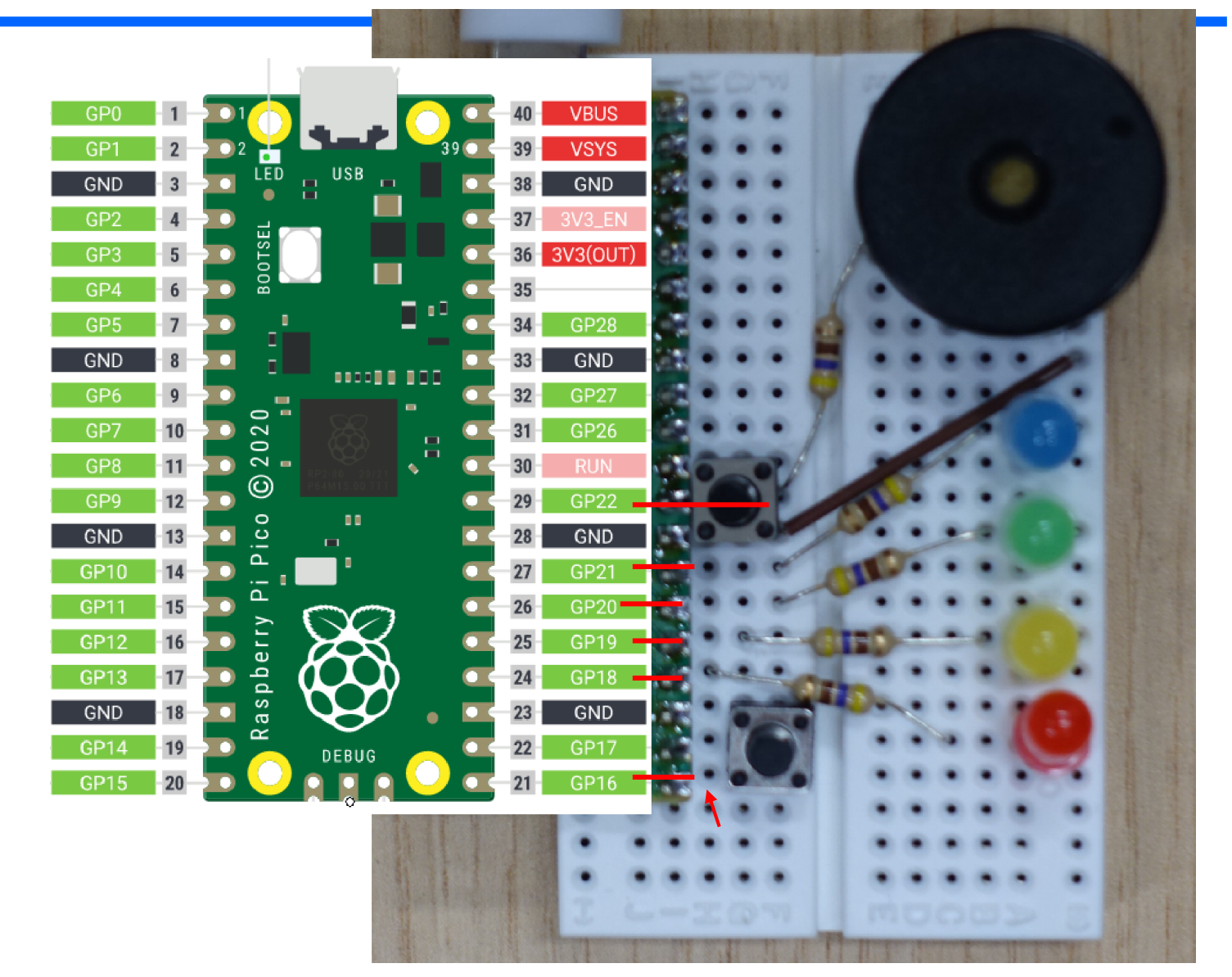

Vytvoříme program, který proběhne jen jednou, rozsvítí červenou LED na dvě sekundy a pak zhasne a pak se ukončí a bude čekat na další pokyny.

blok pin a wait

.

## Rozsvítit LED- nástroje

.

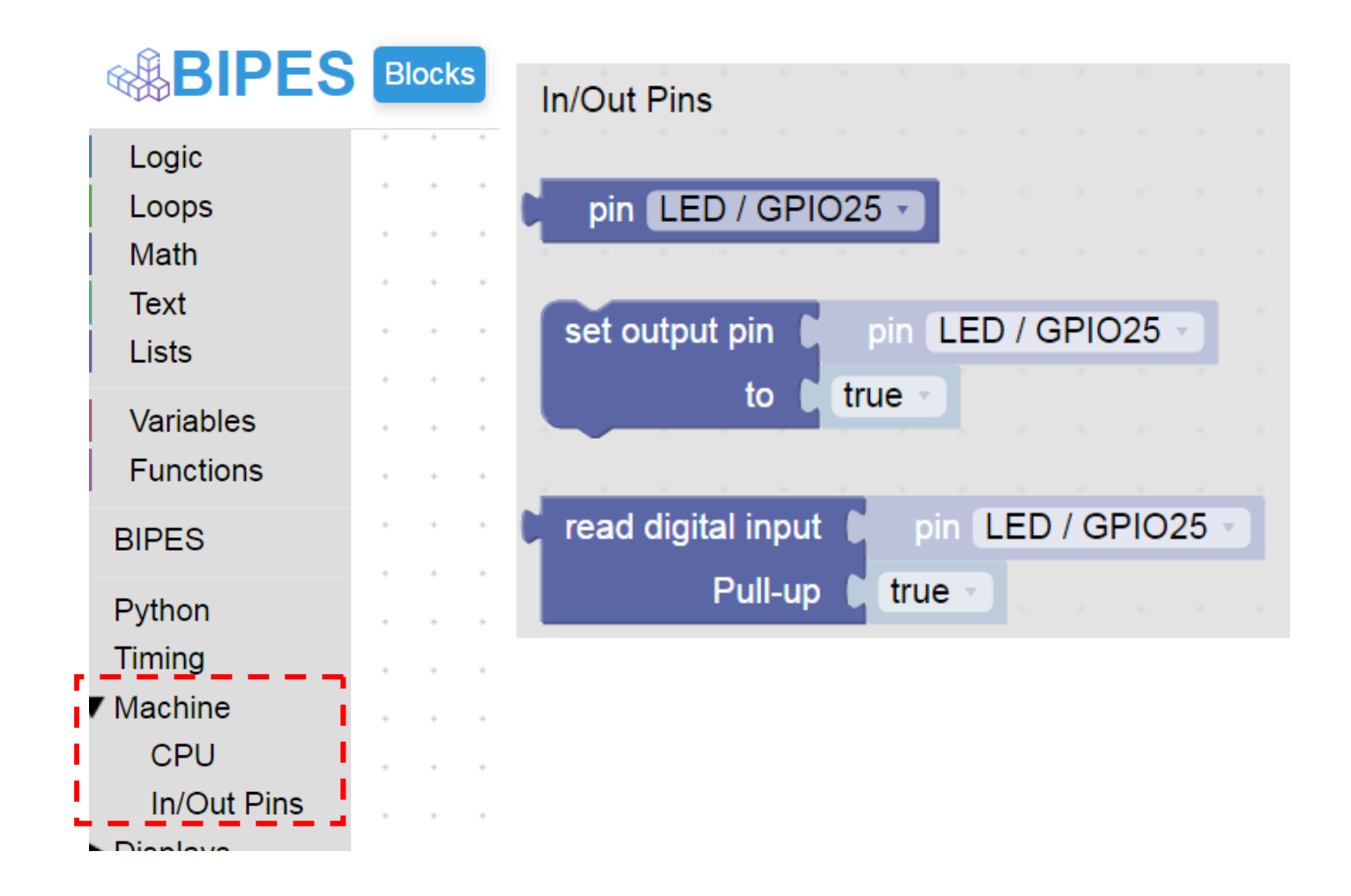

# Jednorázový běh programu (bez opakování)

Program se provede- rozsvítí se červená LED a opět je vidět trojúhleník

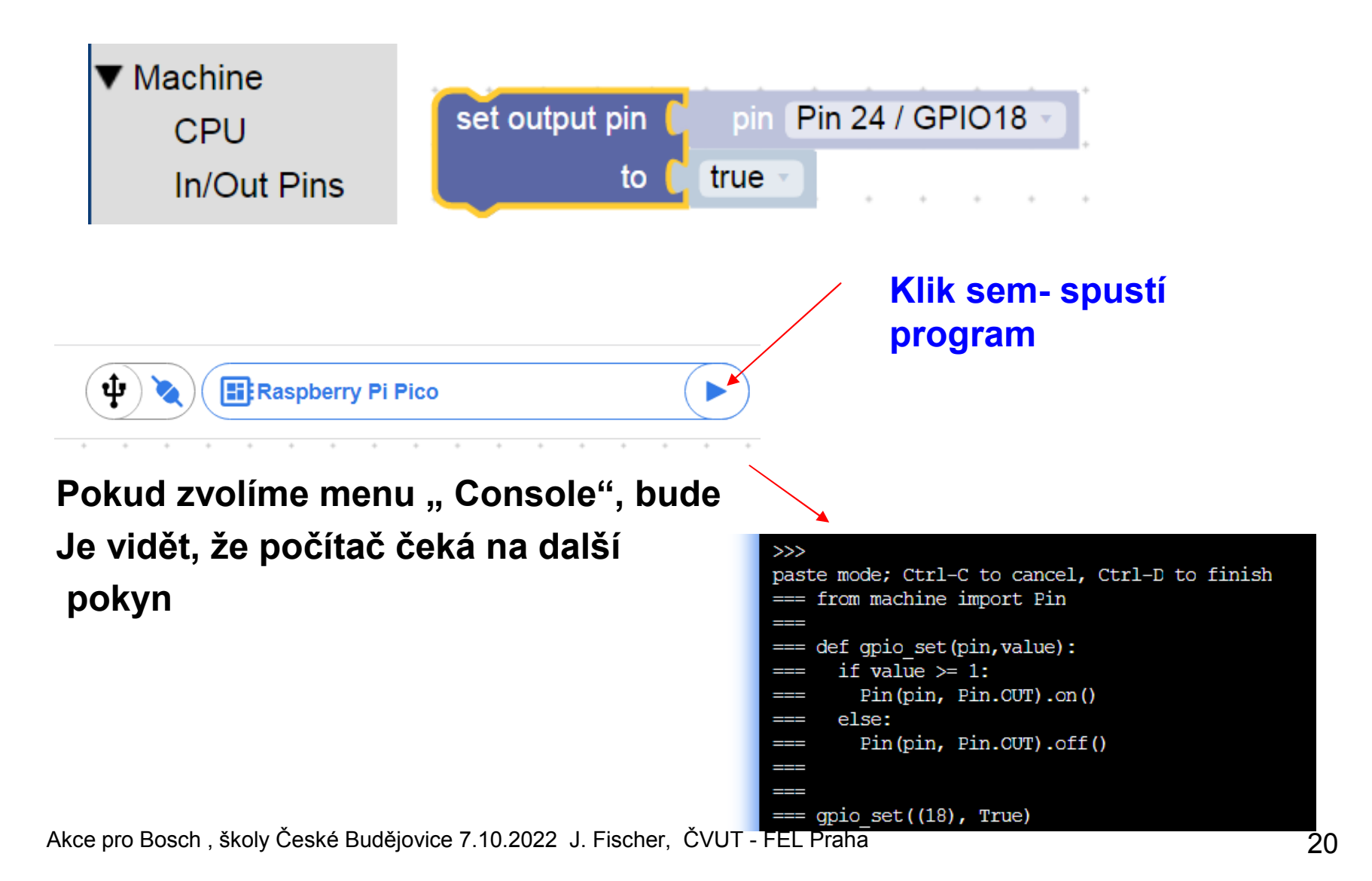

Další postup, jeden průchod, více průchodů - smyčky

Program postupně rozsvítí a zhasne různé LED a ukončí se.

Program postupně rozsvítí a zhasne různé LED, vše provede několikrát a ukončí se LOOP Program s podmínkou Nekonečný program s podmínkou true

# Rozsvícení a zhasnutí LED, 1x

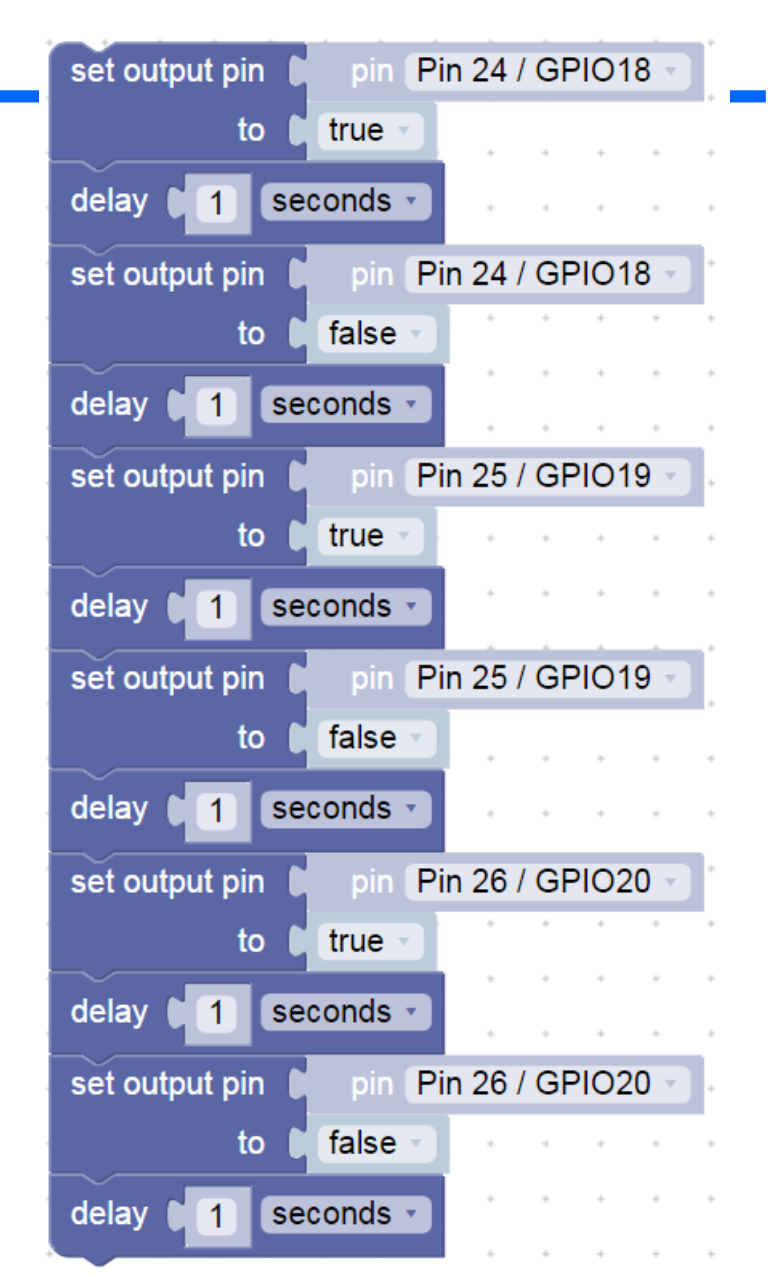

## Stálý běh programu, použití nekonečné smyčky

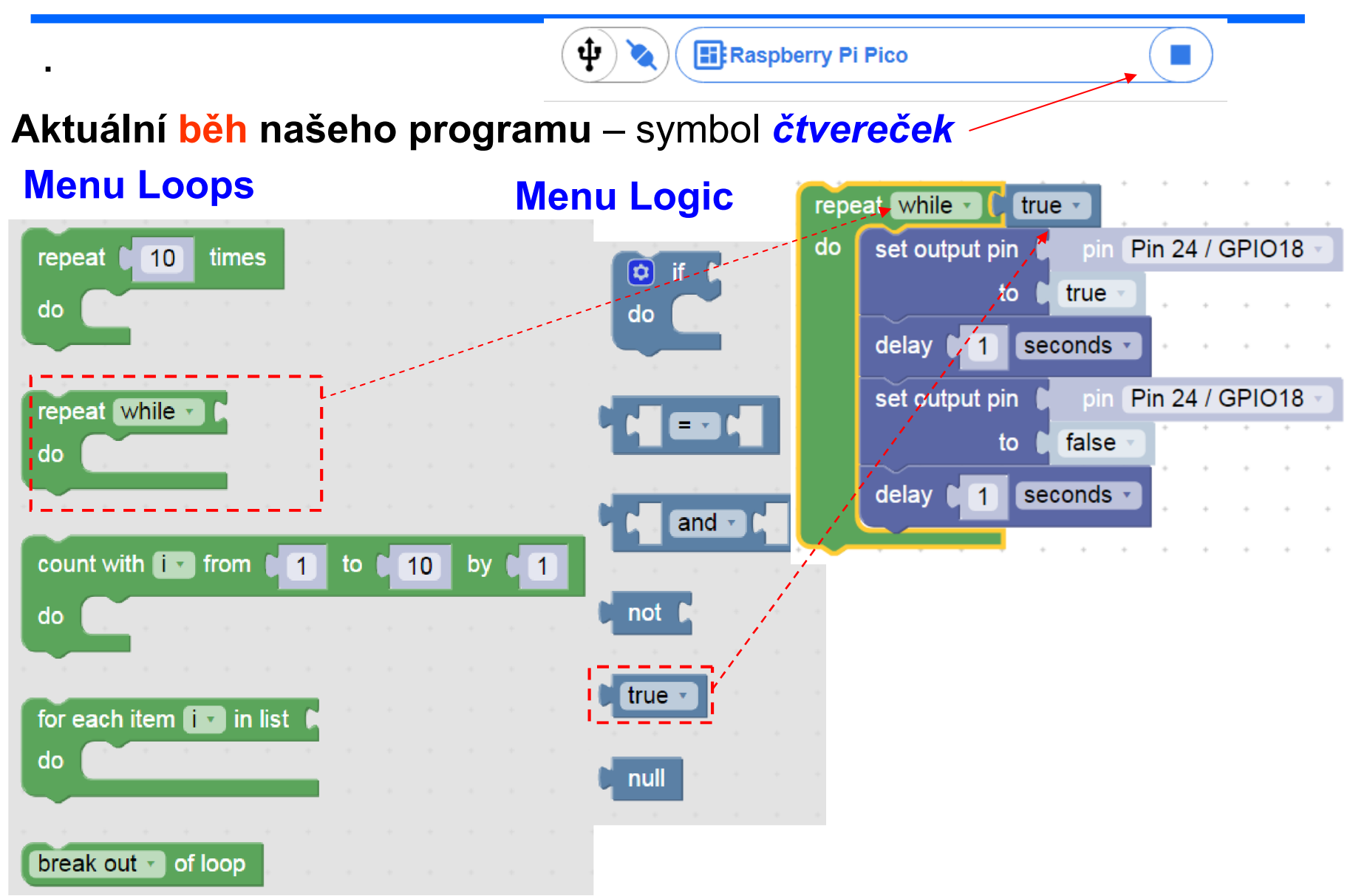

## Stálý běh programu, použití nekonečné smyčky

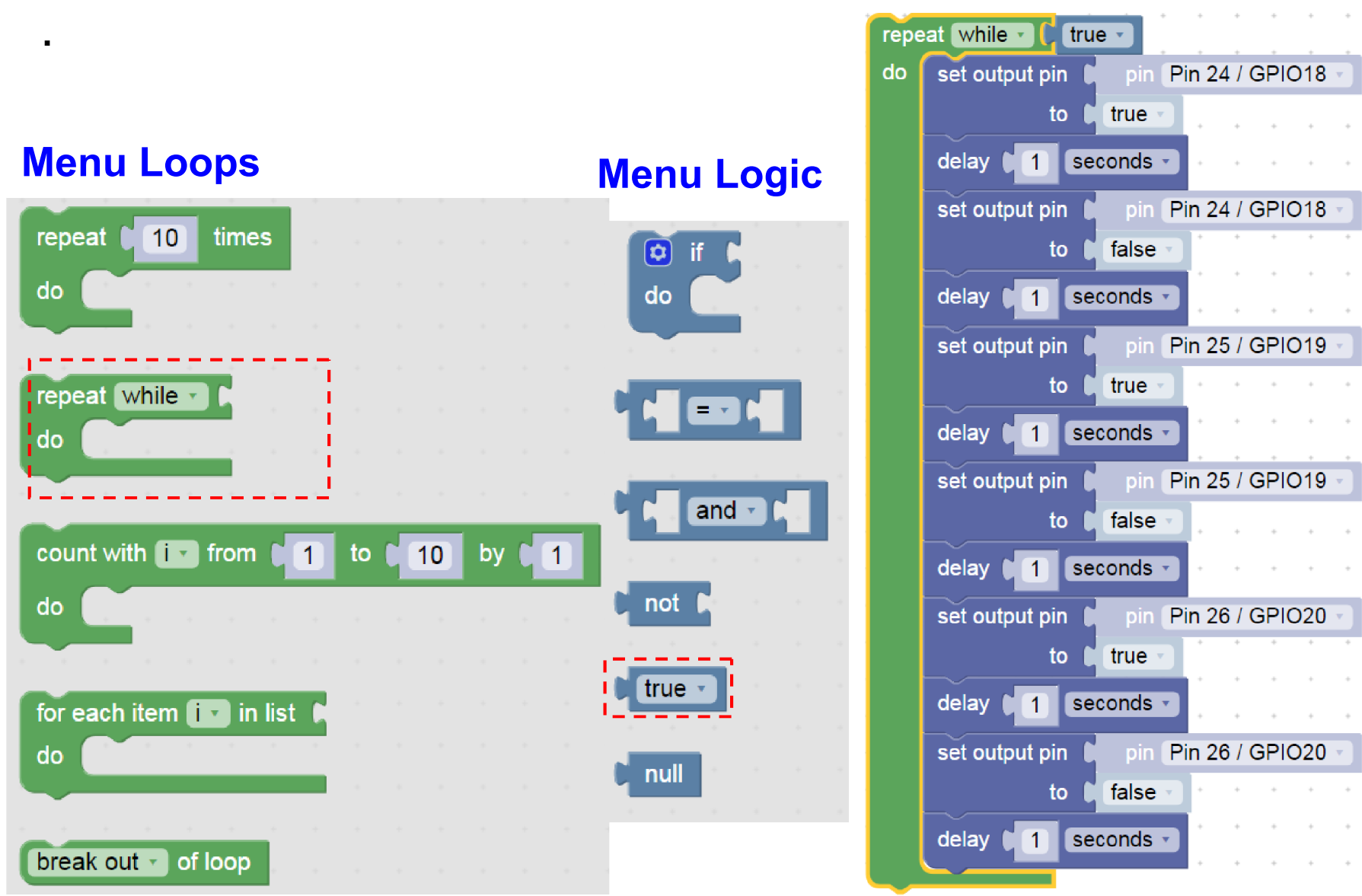

| Smyčky | Logic         | repeat 10 times                               |
|--------|---------------|-----------------------------------------------|
|        | Loops         |                                               |
| •      | Math          | do do esta esta esta esta esta esta esta esta |
|        | Text          |                                               |
|        | Lists         | repeat while a                                |
|        | Variables     | de                                            |
|        | Functions     |                                               |
|        | BIPES         |                                               |
|        | Python        | count with iv from 1 to 10 by 1               |
|        | Timing        | do                                            |
|        | Machine       |                                               |
|        | CPU           |                                               |
|        | In/Out Pins   | for each item in list                         |
|        | Displays      | do                                            |
|        | Sensors       |                                               |
|        | Actuators     | break out v of loop                           |
|        | Communication |                                               |
|        | Files         |                                               |

## Páce s PINY

.

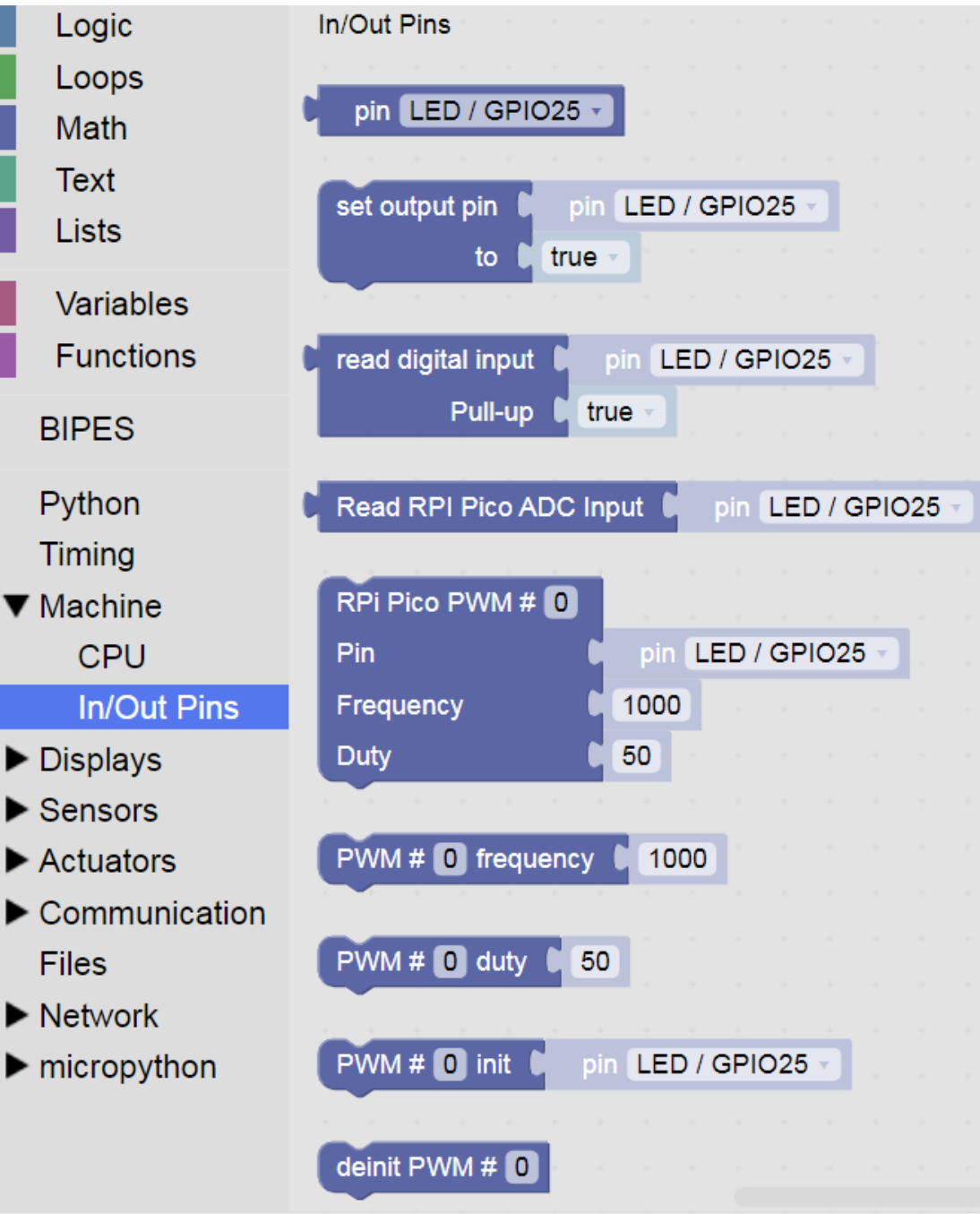

#### Timing

Bloky pro časování

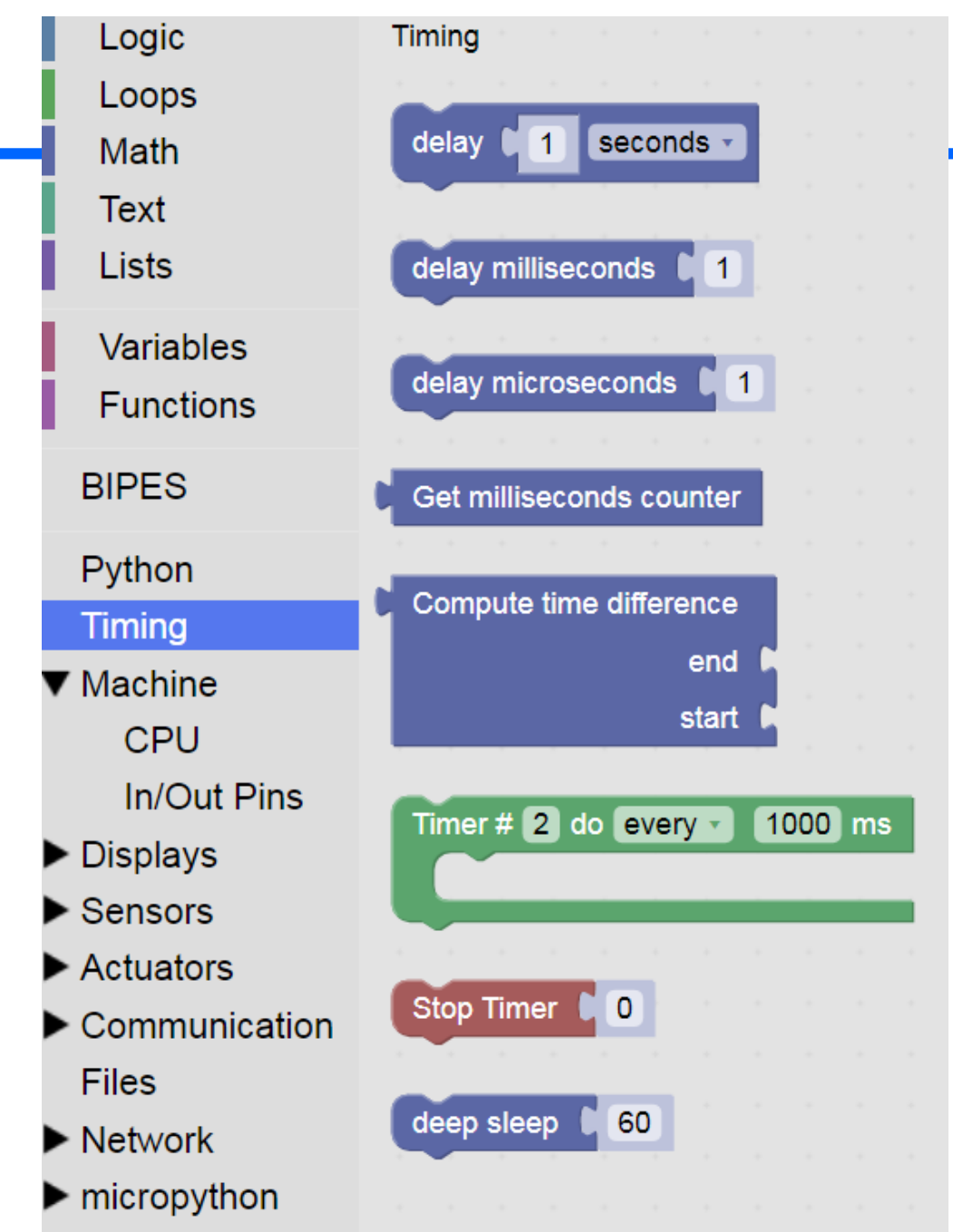

## Bloky logika, smyčky, timing stroj-pin

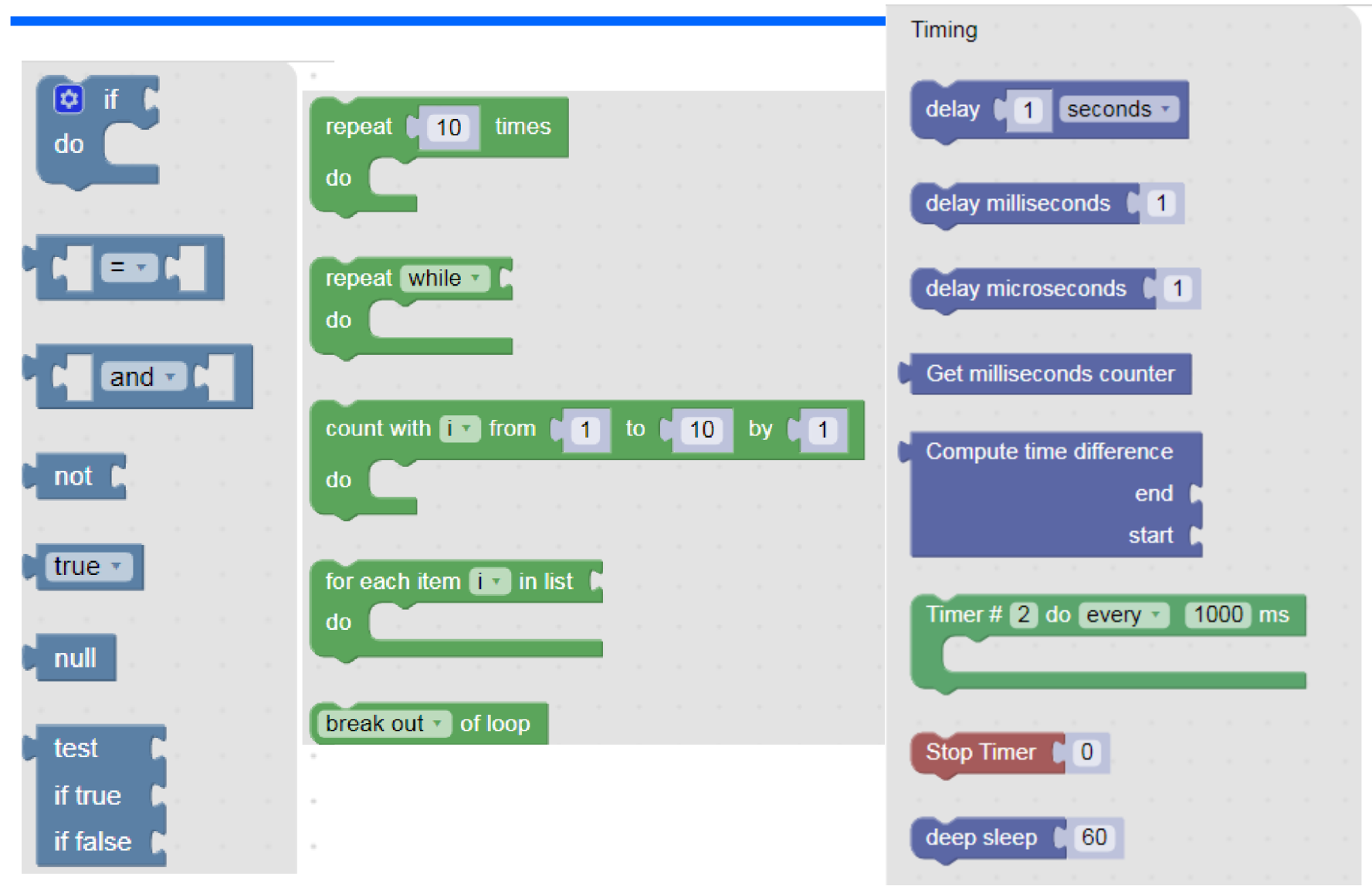

# Zrychlit blikání LED

Timing- delay 50 ms. Pak dát 10 ms/10 ms, zrychlení Nebude vidět blikání Změnit poměr Dále 2 ms /18 ms

Zkusit jinak měnit poměr časů Co se změnilo? Nestačíme sledovat blikání, ale jen vidíme pokles jasu LED.

#### To jsme vytvořili programově řízenou PWM

**Pulse Width Modulation** 

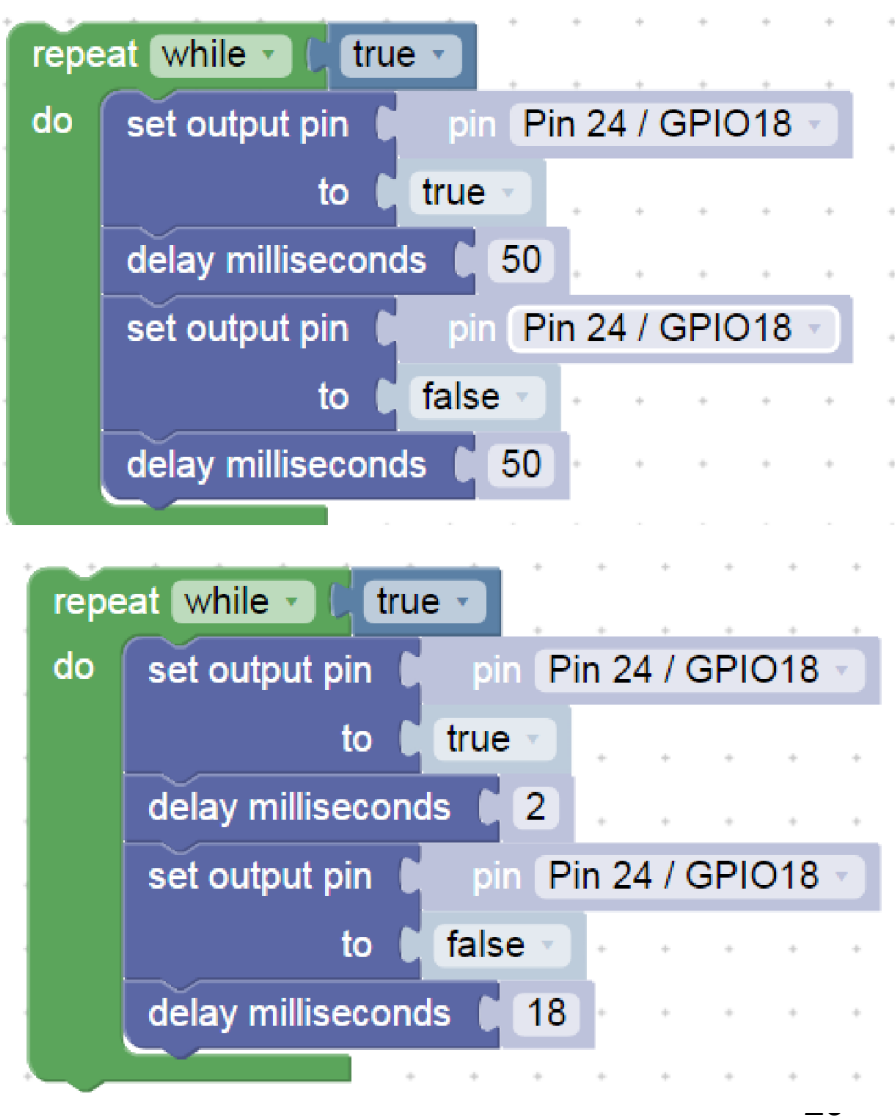

## PWM Pulse- Width Modulation, modulace šířky impulsu

- Pokud chceme řídit jas více LED bez programového zatěžování procesoru, použijeme hardwarovou PWM; většina procesorů obsahuje blok pro generaci PWM signálu
- V menu Machine In/Out pins je Frequency- frekvence.
- Duty střída, poměr času, kdy to svítí, vůči periodě blikání
- Pozor, zde číslo
- 32768 znamená 50 procent !!
- To souvisí s formou vyjádření 16- bitového binárního čísla Pokud dáme 50, tak to skoro nebude svítit. Nula- 0 nesvítí vůbec,
- 65535 svítí plně

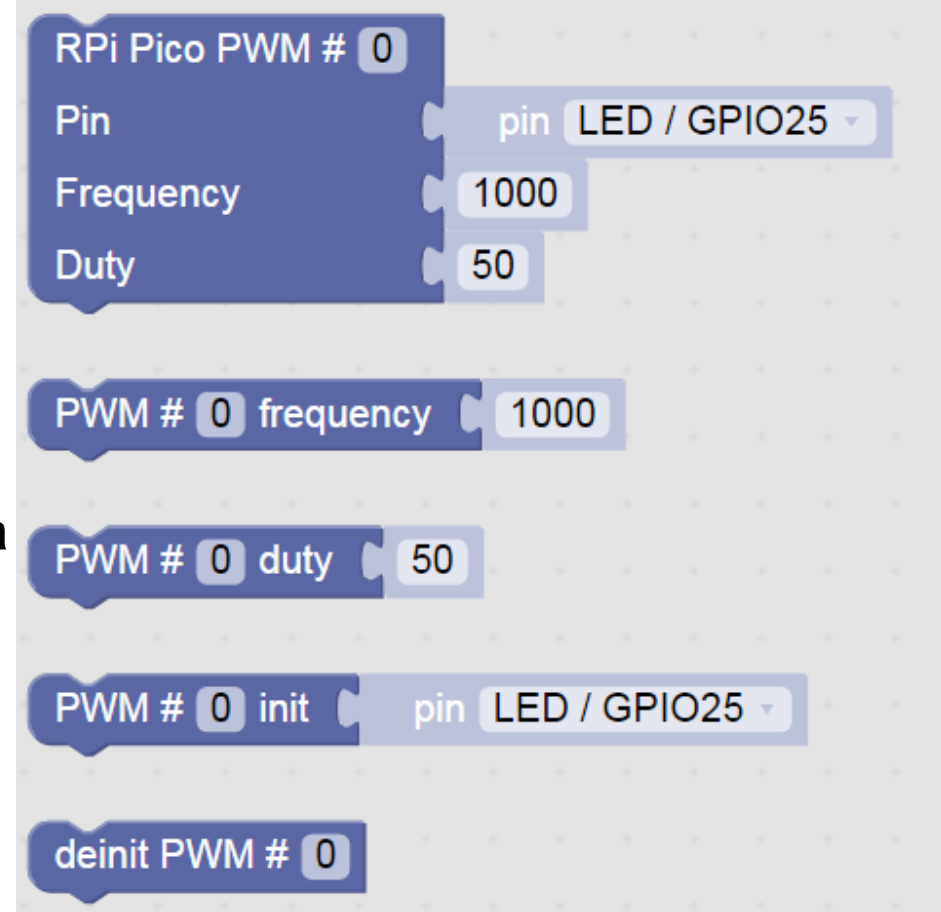

## Jednorázová inicializace PWM

Červená LED bude svítit plovičním jasem Můžeme zkusit i frekvenci 10 Hz – budeme vidět blikání Frekvenci 1 Hz nelze použít (procesor to nepodporuje)

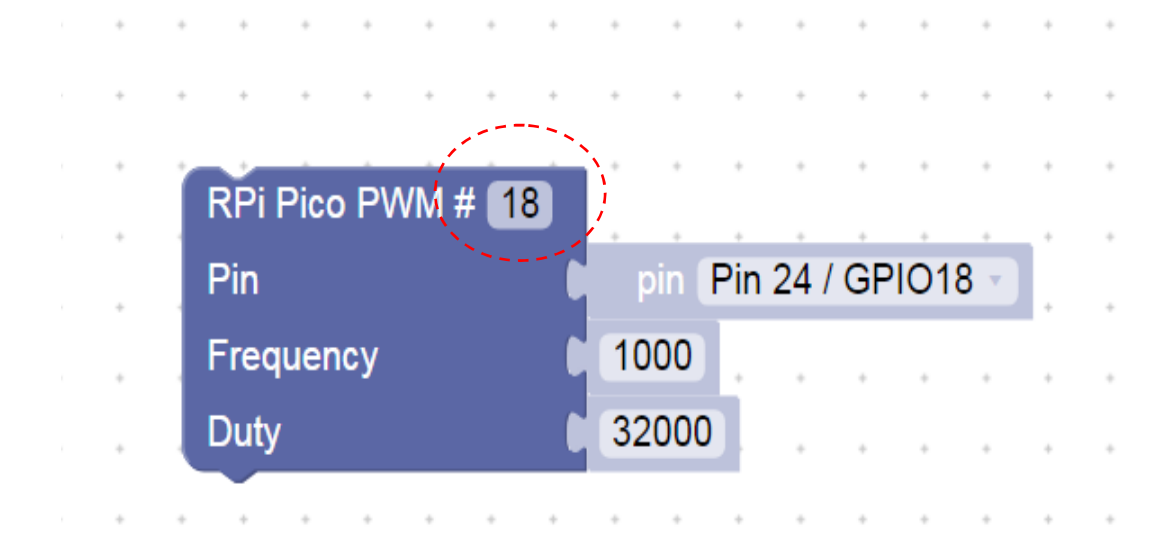

PWM se používá např. pro řízení jasu LED , posvícení mobilu, řízení světel, řízení elektromotorů,.....

# Nekonečná postupná změna jasu LED ve stupních

Postupné rozsvícení a naráz zhasnutí LED

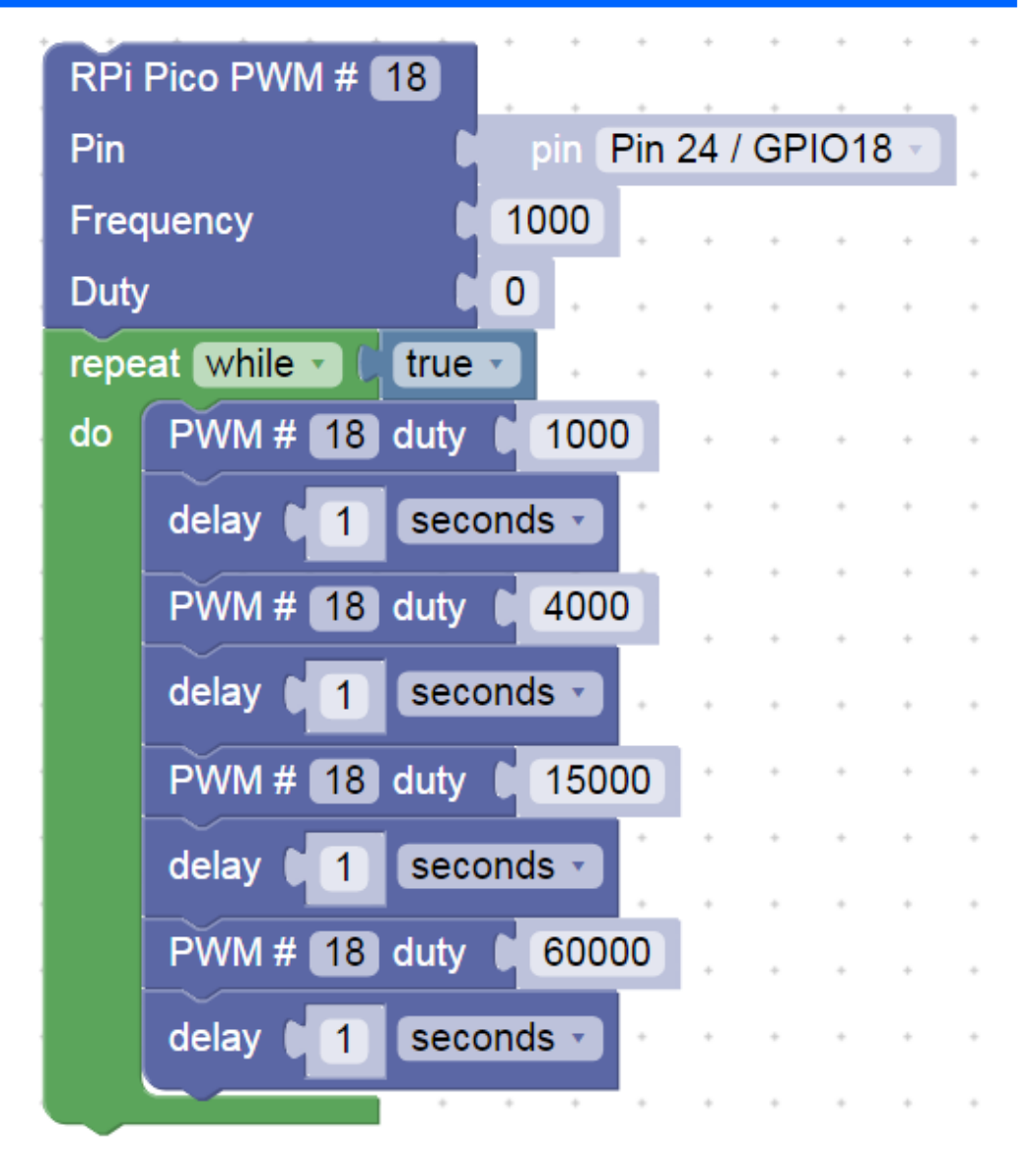

## Generování akustického signálu - buzzer

Program generuje napinu GP22 střídavě jedničku (3 V) a nulu (0 V) Tím se budí " reproduktorek- "bzučák" – buzzer

Zkusit měnit časy čekání Toto však není dobrý způsob, jak generovat zvuk

Na to využujme vlastní funkci procesoru PWM Pulse Width Modulation

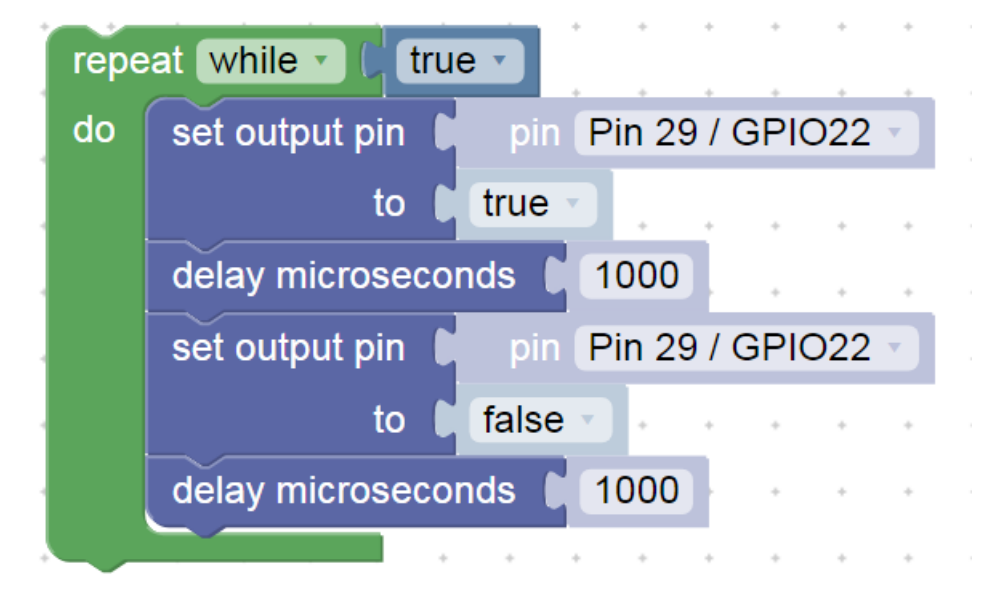

#### Jednorázová inicializace PWM pro Buzzer

Jednorázová inicializace- buzzer na GPIO22

# Pokud chceme změnit, je nutno změnit parametr (frekvenci nebo střídu) a znovu spustit program.

Frekvence 500 Hz, střída cca 49 % = 32000 / 65536, (65536 = 212)

Pokud chceme, aby nás to (*hlasitě*) nerušilo, dát malou střídu např. duty = 10, nebo 0 a pak se nic negeneruje

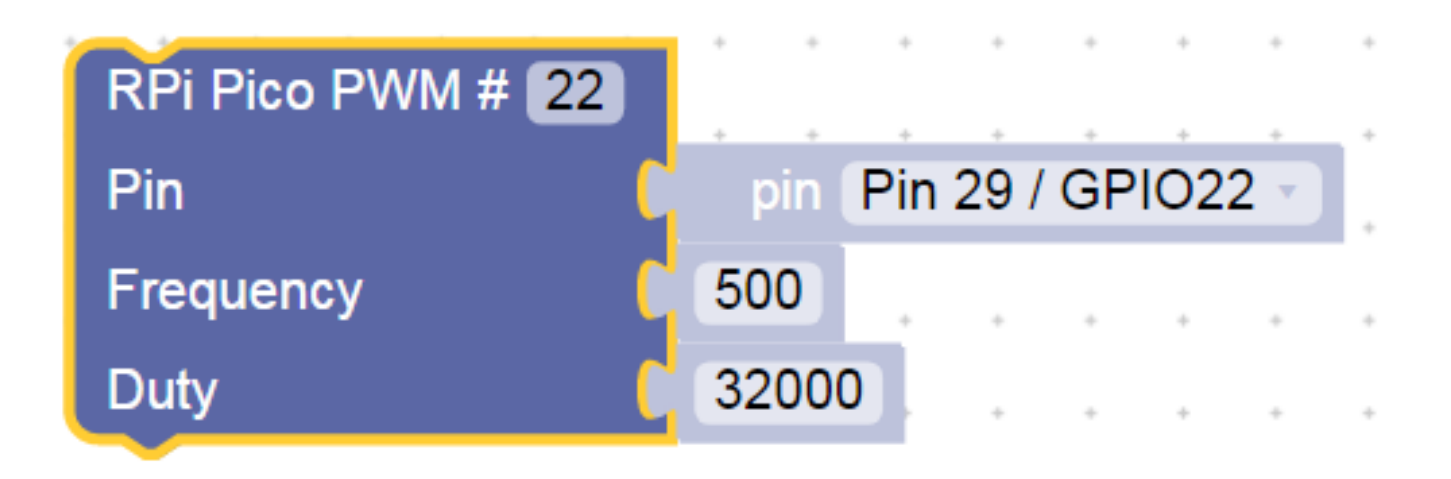

# Ovládání bzučáku (buzzer) pomocí PWM

Změna frekvence PWM

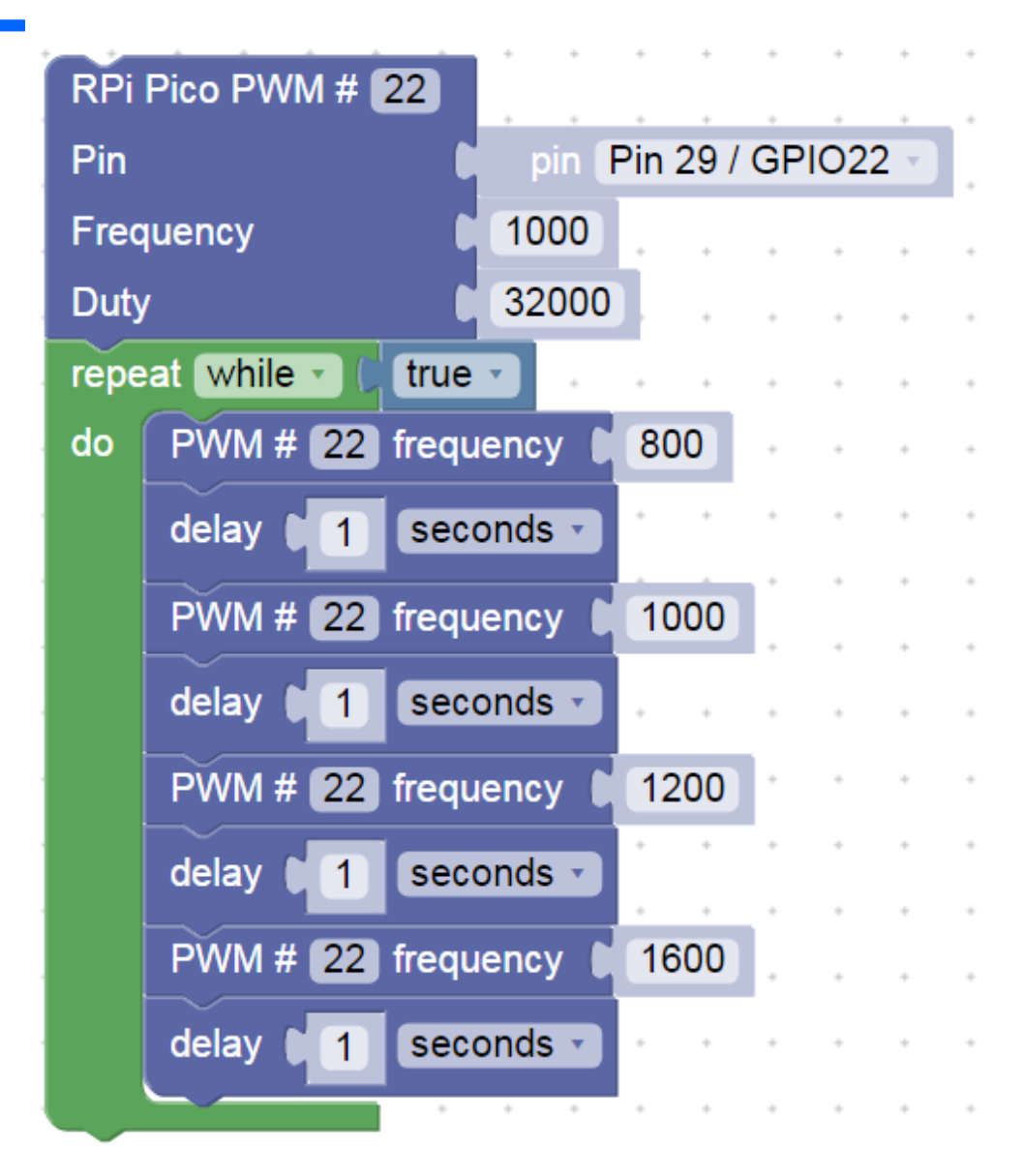

## Bzučák s PWM s deinicializací PWM

#### Na chvíli úplně vypneme PWM

| repe | at while • C true • |               | -     | •     | -   | •  | • |  |
|------|---------------------|---------------|-------|-------|-----|----|---|--|
| do   | RPi Pico PWM # 22   |               |       |       |     |    |   |  |
|      | Pin 🕒               | pin P         | in 29 | ) / G | PIC | 22 | • |  |
|      | Frequency           | 800           |       | +     |     | +  | + |  |
|      | Duty                | 32000         |       | +     |     | +  | + |  |
|      | delay 1 seconds     |               | -     | ÷     |     | ÷  | • |  |
|      | PWM # 22 frequency  | <b>C</b> 1000 |       | *     | •   | •  | • |  |
|      | delay 1 seconds     |               |       | +     |     |    |   |  |
|      | PWM # 22 frequency  | 1200          | •     | +     | *   | +  | + |  |
|      | delay 1 seconds     |               | +     | +     | +   | +  | + |  |
|      | PWM # 22 frequency  | 1600          |       | •     | •   | •  | • |  |
|      | delay 1 seconds     |               | +     | ÷     | *   | +  | ÷ |  |
| ſ    | deinit PWM # 22     |               | *     | +     | *   | *  | * |  |
|      | delay 1 seconds     |               | •     | *     | •   | •  | • |  |
|      |                     |               |       |       |     |    |   |  |

# Čtení stavu tlačítka a uložení do proměnné

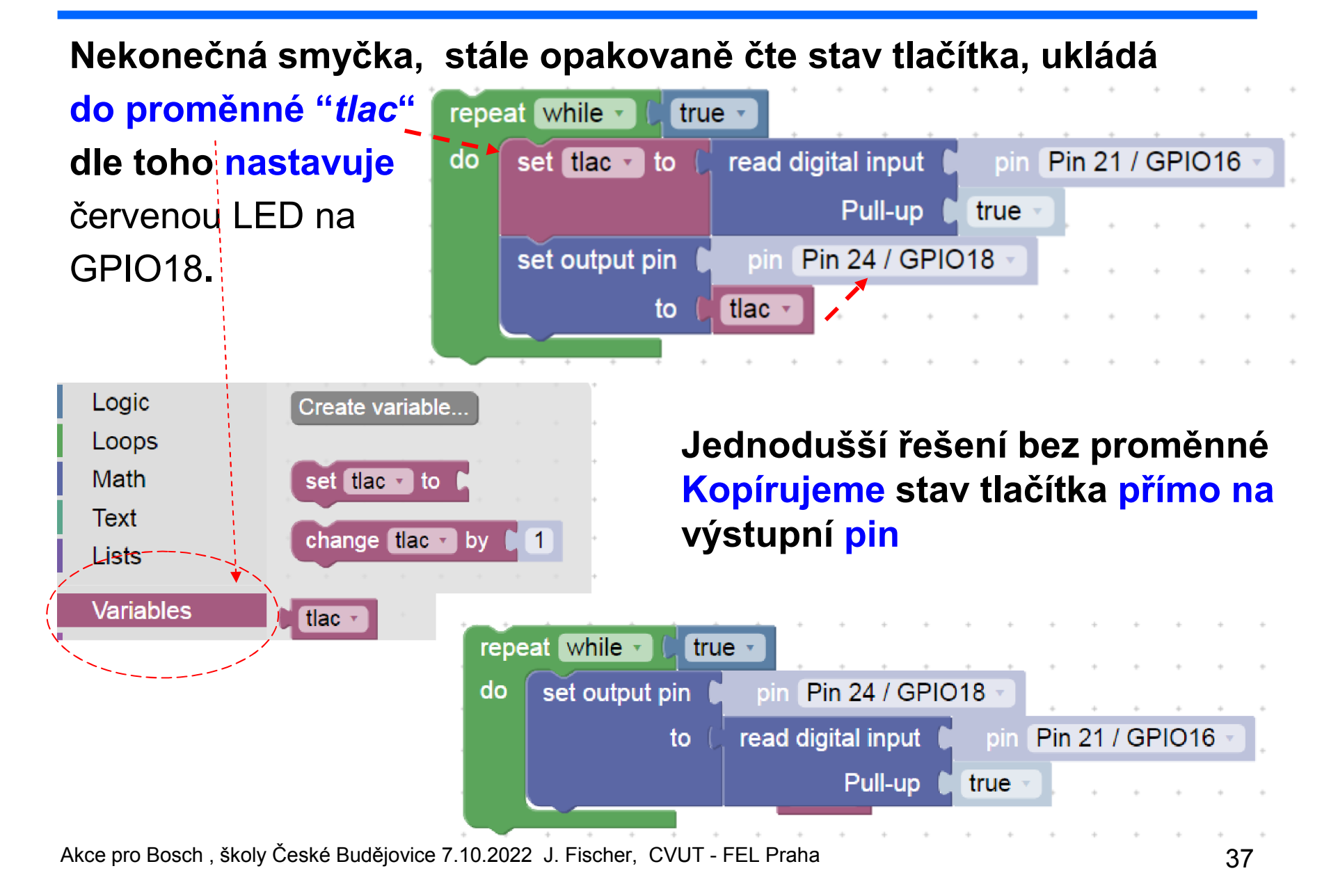

# Čtení stavu tlačítka a uložení do proměné

Zpomalení reakce, čteme stav tlačítka jen 1x za 2 sekundy Důsledek - zpomalení reakce "pomalé tlačítko" ( analogie – vybírání poštovní shránky 1x za den)

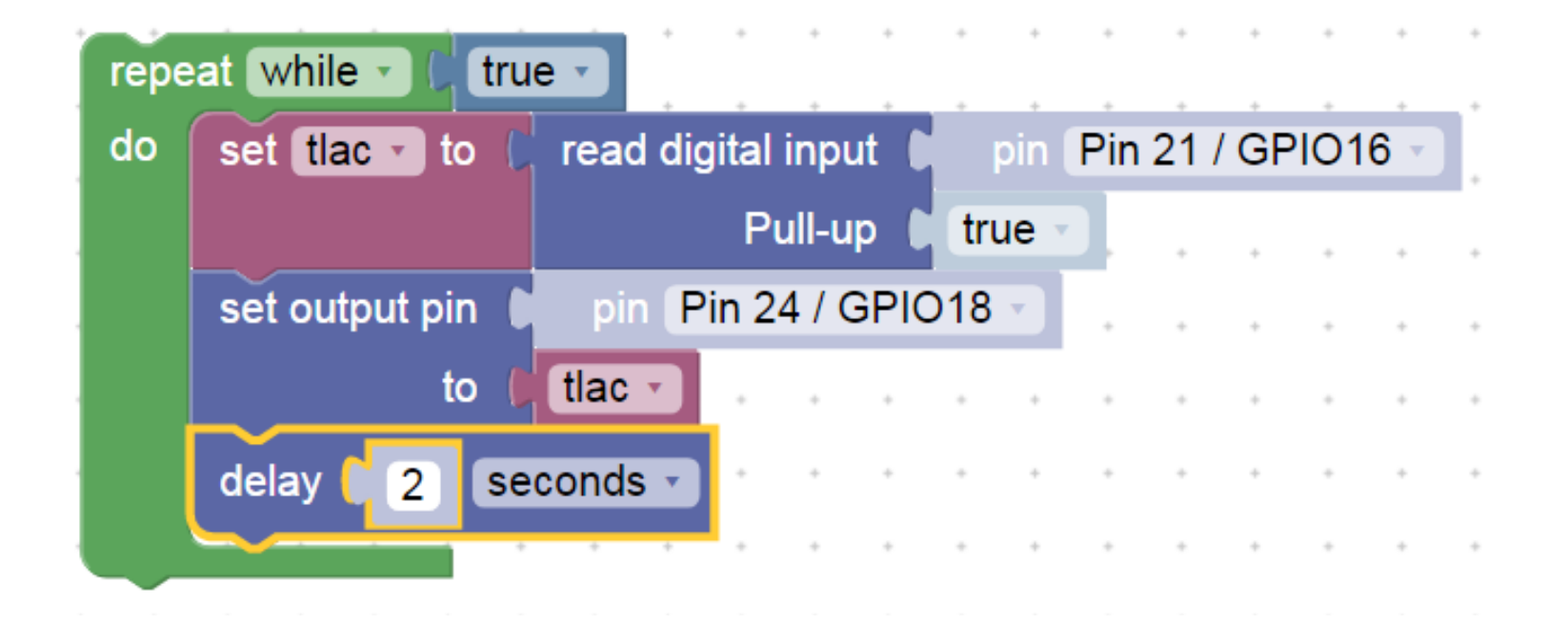

# Čtení tlačítka, ukončení smyčky programu

Program stále v nekonečné smyčce bliká LED na GPIO18 po dobu, kdy není stisknuto tlačítko. Po stisku tlačítka (připojení GPIO16 ke GND) se smyčka ukončí.

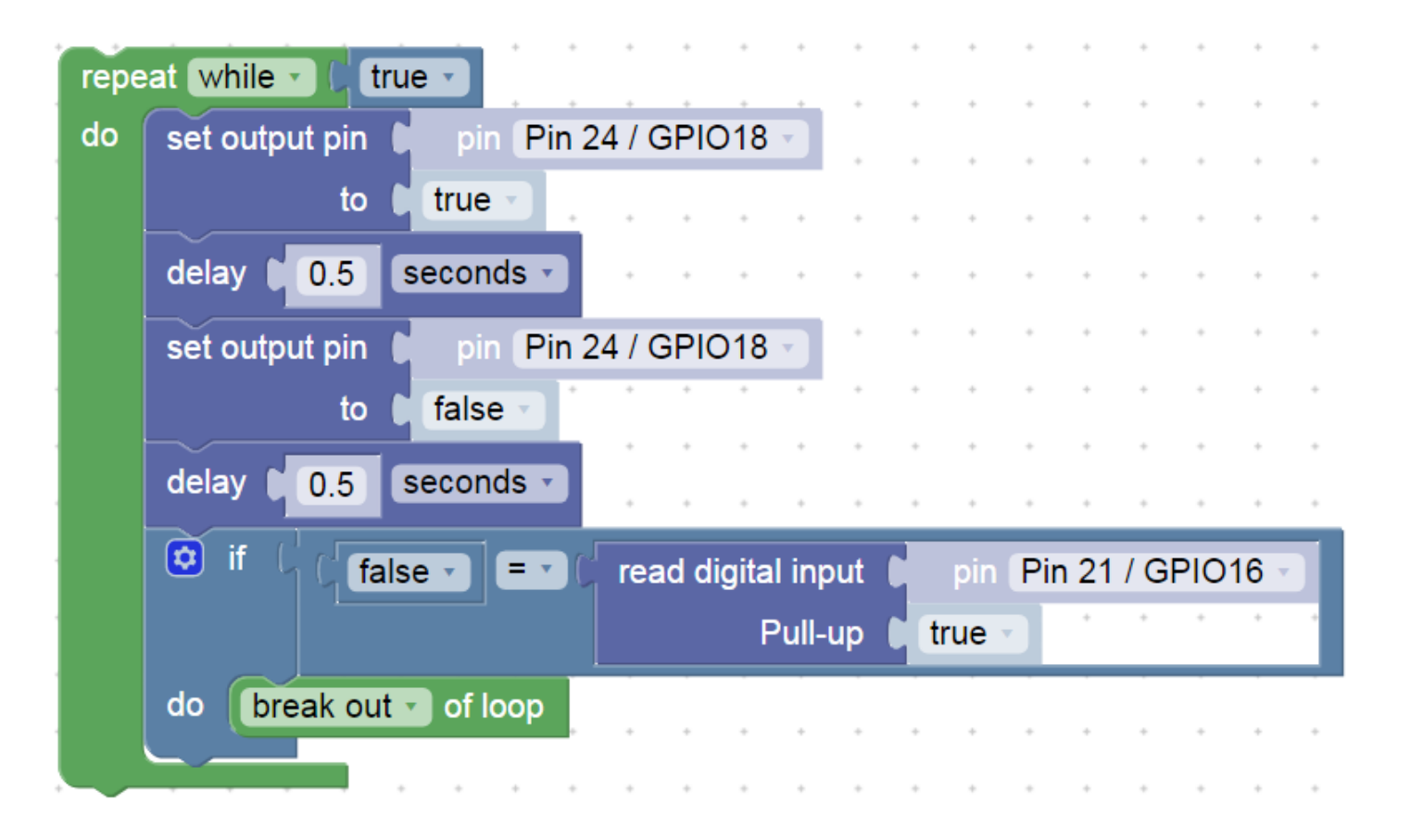

Dále – další příklady pro inspiraci

.

## Postupná změna jasu LED na pinu GPIO18

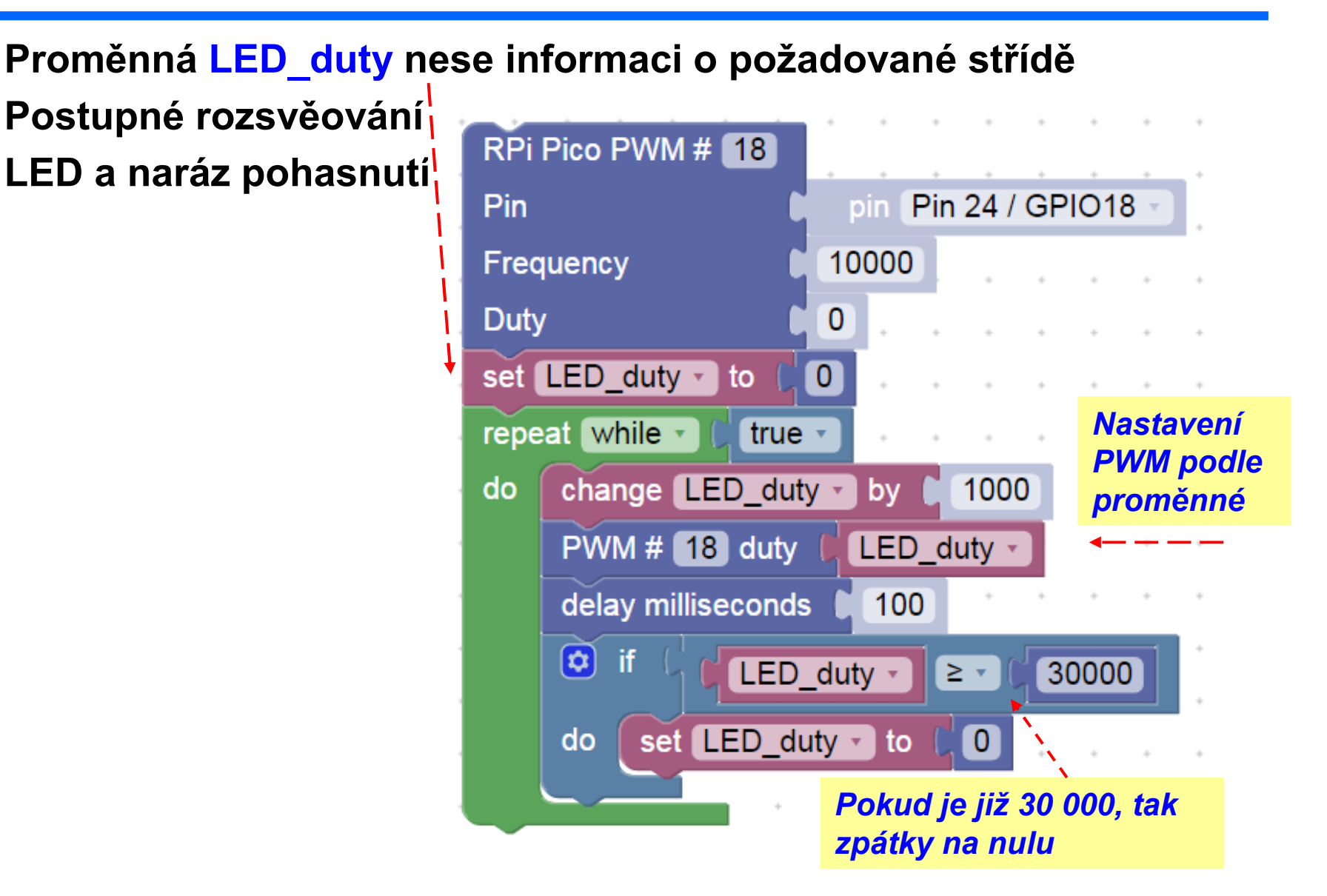

# Ukončení smyčky podle podmínky

Při splnění podmínky se ukončí smyčka i celý program

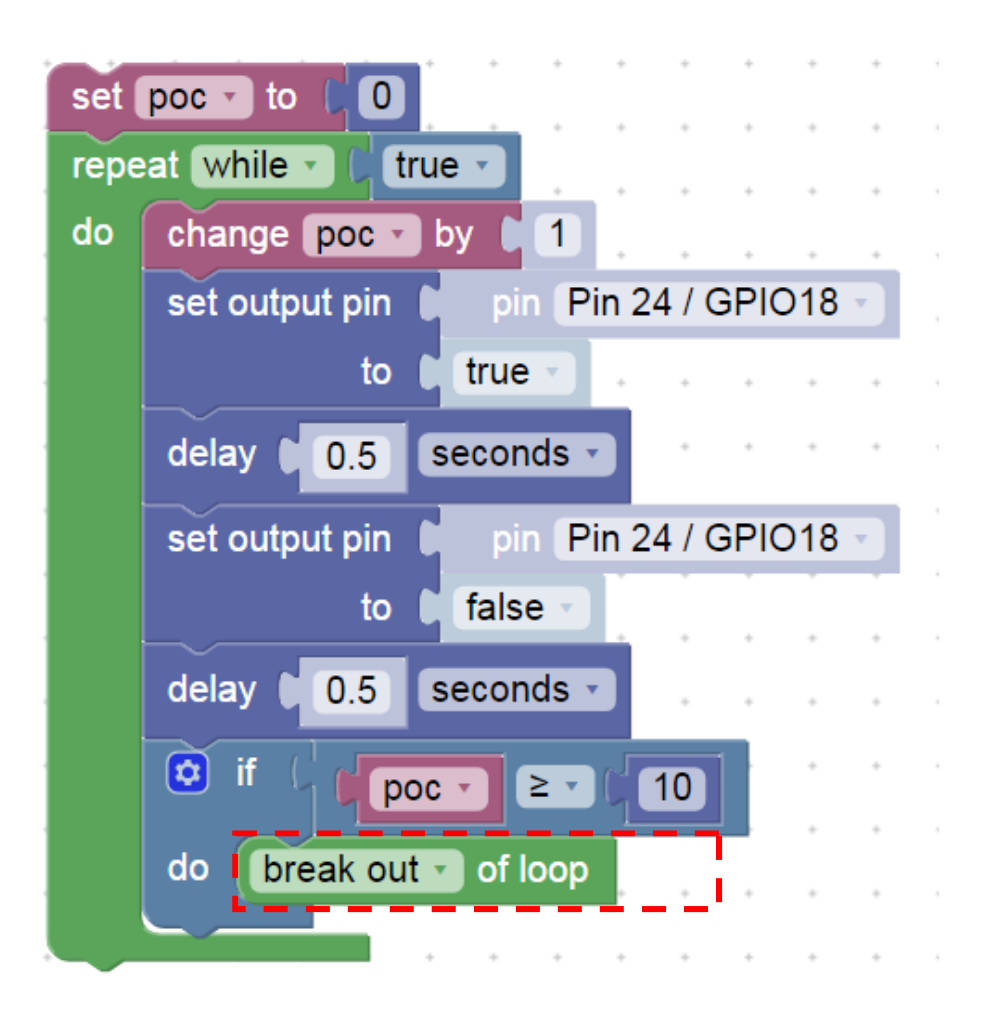

## Postupná změna frekvence PWM pro bzučák (buzzer)

#### Frekvence 100 Hz až 2000 Hz

| RPi  | Pico PWM # 22               |
|------|-----------------------------|
| Pin  | pin Pin 29 / GPIO22         |
| Free | juency 100                  |
| Duty | 32000                       |
| set  | Frkvence to [100]           |
| repe | at while (true ) po 50 Hz   |
| do   | change Frkvence by 50       |
|      | PWM # 22 frequency Frkvence |
|      | delay milliseconds 🔰 200    |
|      | if (Frkvence - ≥ - (2000)   |
|      |                             |
|      |                             |
|      |                             |

Blikání s využitím smyčky Blikne 5x krátce 100 ms S pauzou 500 ms, pak blikne 5 x 500 ms s pauzou 500 ms A tak dále "kolem dokola"

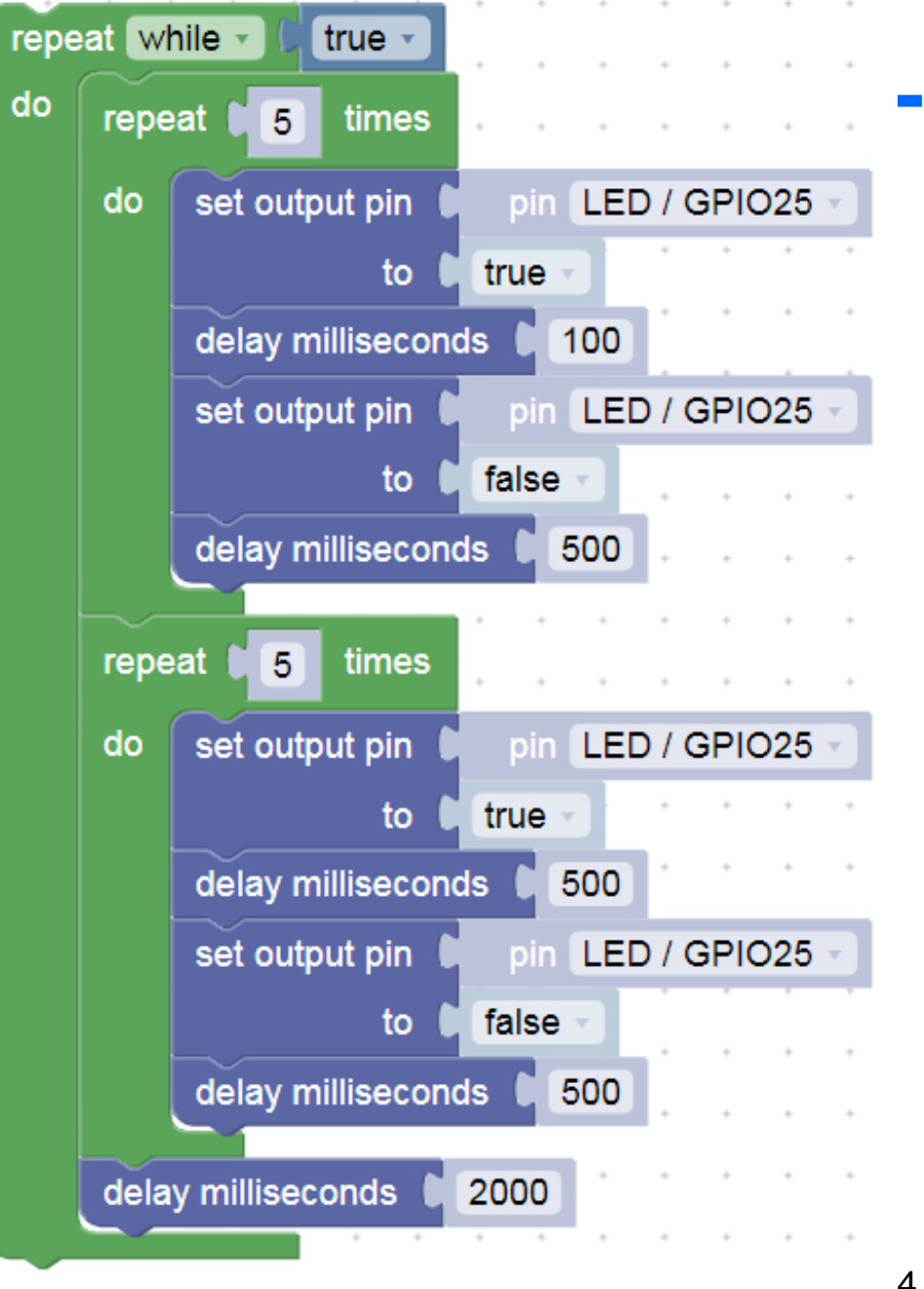

## Experimenty pro pokročilé

Raspberry PI PICO nám může také (improvizovaně) nahradit měřicí přístroje, osciloskop, logický analyzátor.

Na <u>https://embedded.fel.cvut.cz/SDI/RP\_PICO/Osciloskop</u>

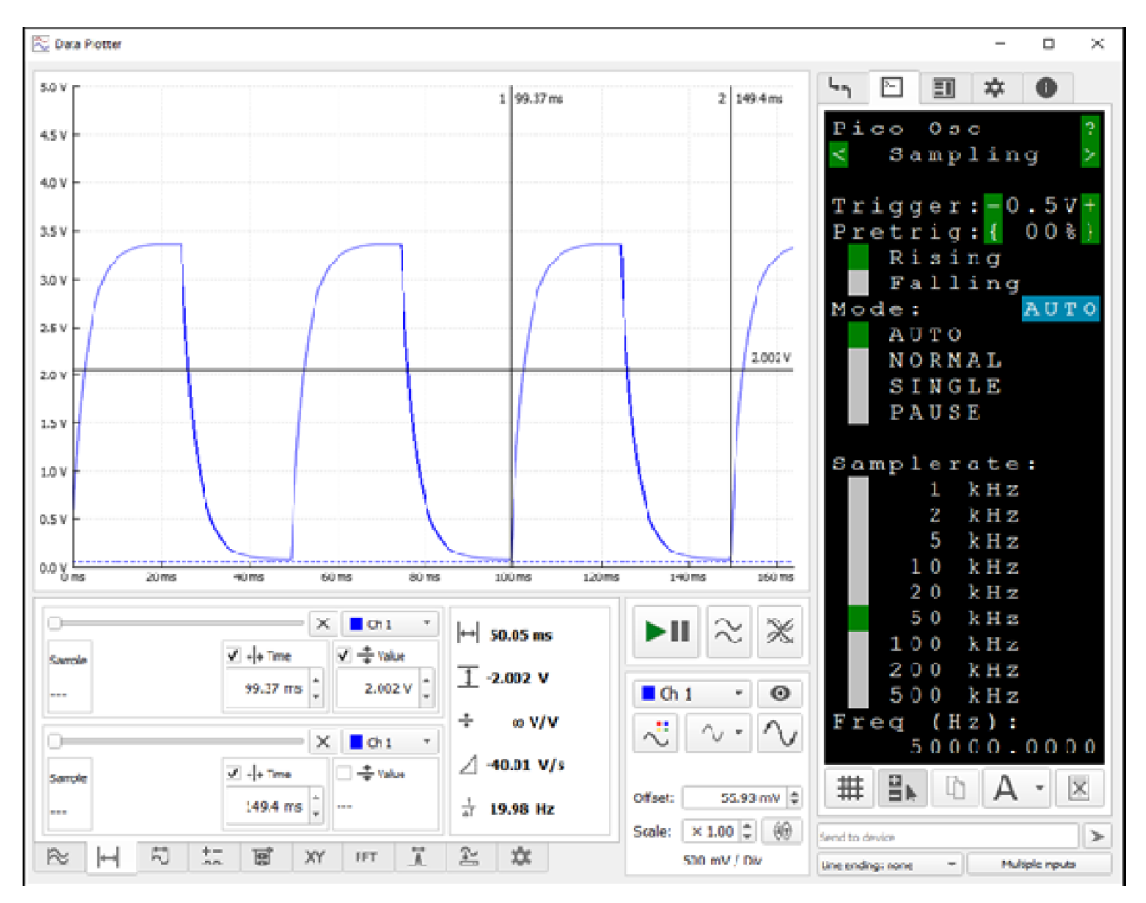

## Experimenty pro pokročilé

Příprava, vyjmout tlačítko přemístit do pozice mezi GND a RUN Levý kontakt tlačítka je u hnědého vodiče - GND

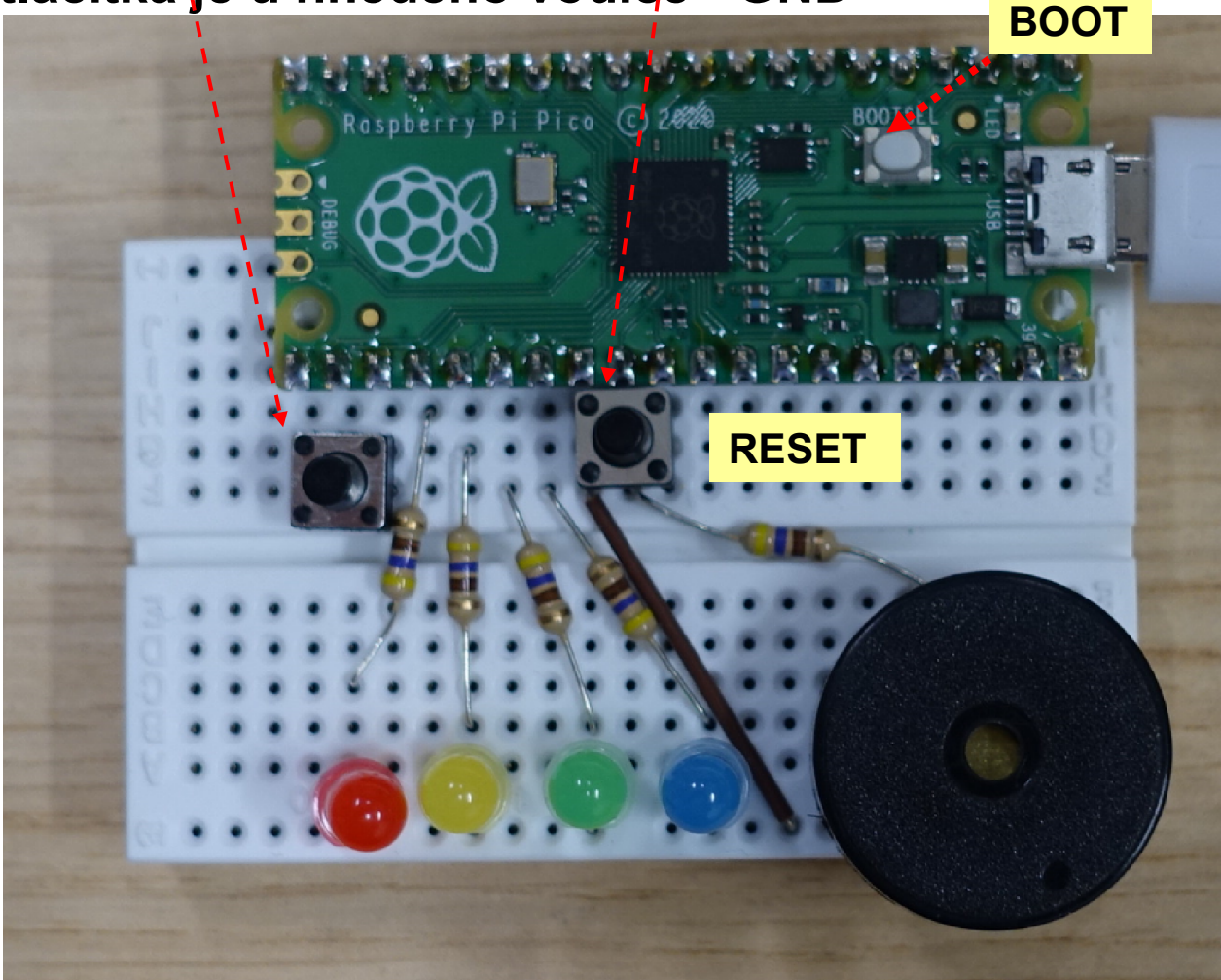

## Logický analyzátor ELA s RP PICO

#### . https://embedded.fel.cvut.cz/SDI/RP\_PICO/ELA

Logický analyzátor - přístroj pro sledování časového průběhu logických signálů (např.na programem ovládaných pinech ARDUINO)

Podporuje analýzu komunikačnícl

UART, SPI, I2C BUS,....

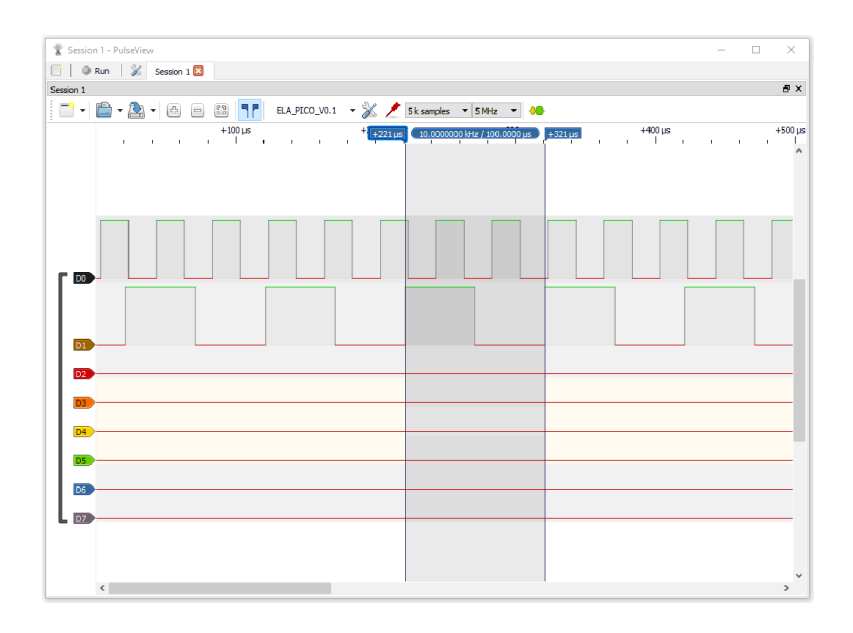

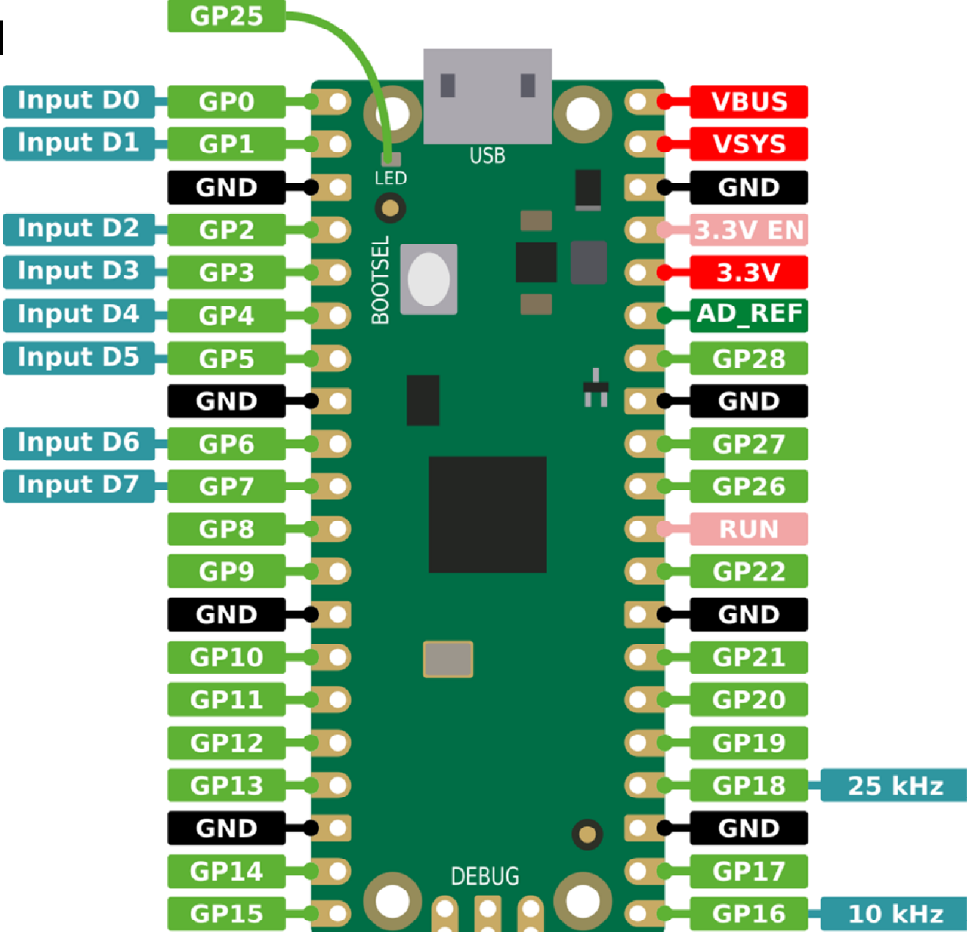

## Osazení experimentálního pole

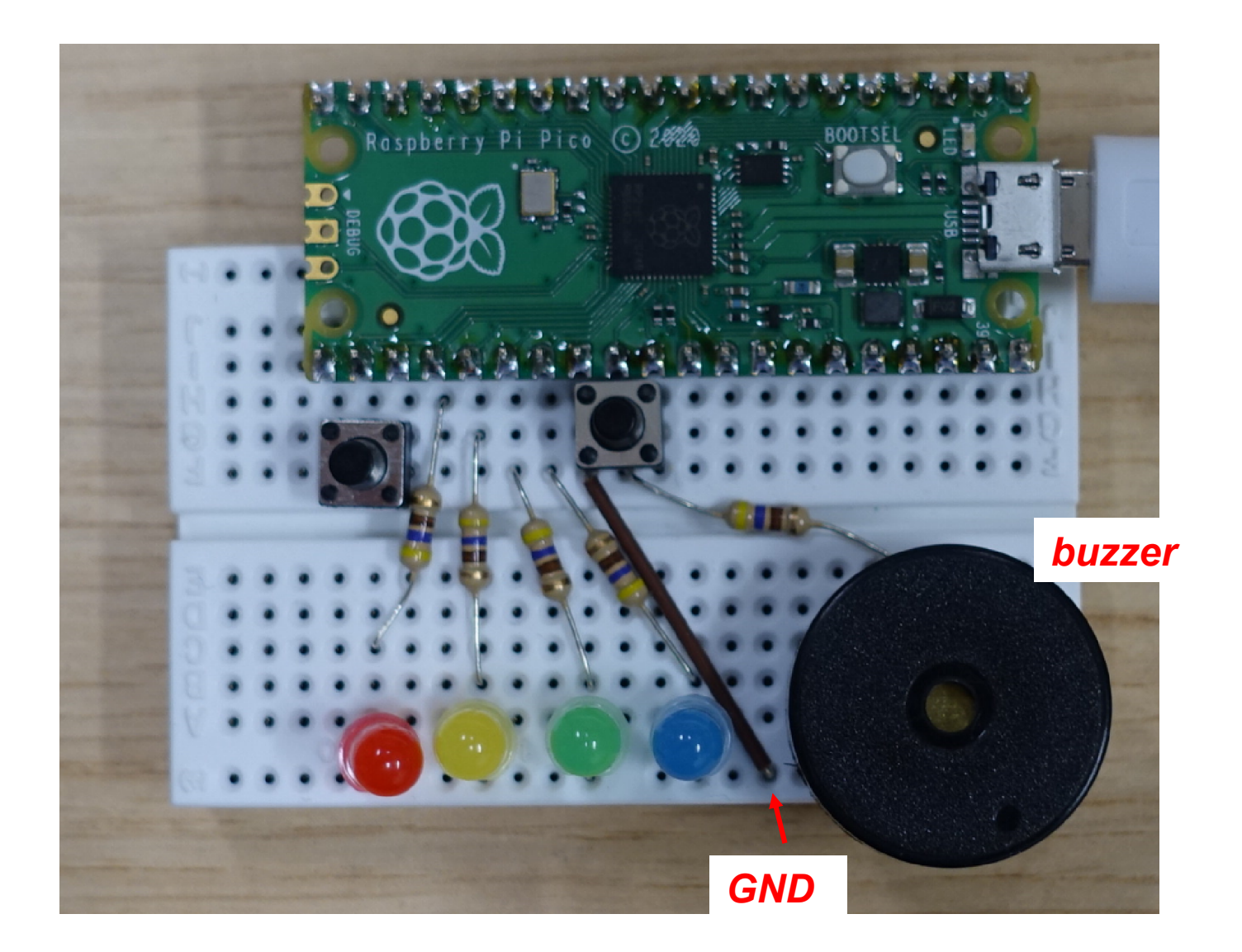

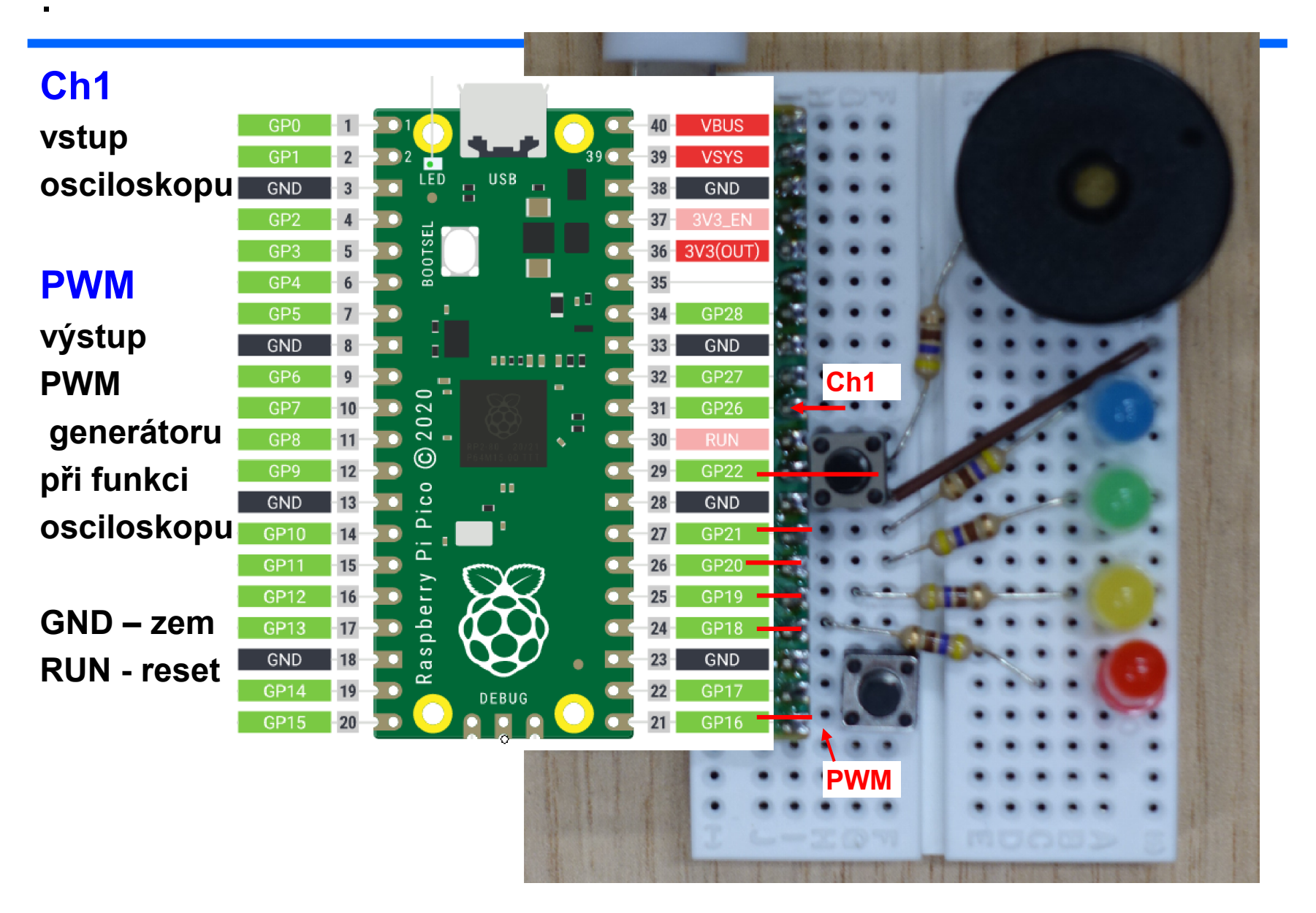

## Nahrávání progamu

- Stisk bílého tlačítka BOOT na kitu, stisk RESET, uvolnění RESET, uvolnění BOOT.
- Kit se nyní počítači jeví jako externí paměť FLASH, dokteré nakopírujeme soubor s příponou .UF2
- Pro grafické programování , nahrát micropython stránky <u>https://embedded.fel.cvut.cz/stredni\_skoly/akce\_BOSCH</u>
- Případně program osciloskop vanecvit-pico-osc-2022-05-10.uf2
- Na PC spustíme aplikaci DATA Plotter
- Experimety s oscilokopem
- První můžeme připojit PWM výstup na vstup osciloskopu Ch1 a pozorovat jeho signál.
- Druhý- lze sledovat blikání zářivek pomocí fototranzistoru připojeného k osciloskopu.
- Fototranzistor- delší vývod je emitor. Rezistor 10 000 = 10 kiloOhmů mezi emitor a GND, Kolektor na napájení 3V3 (+3,3 V).

#### Zapojení fototranzistoru s osciloskopem s PR PICO

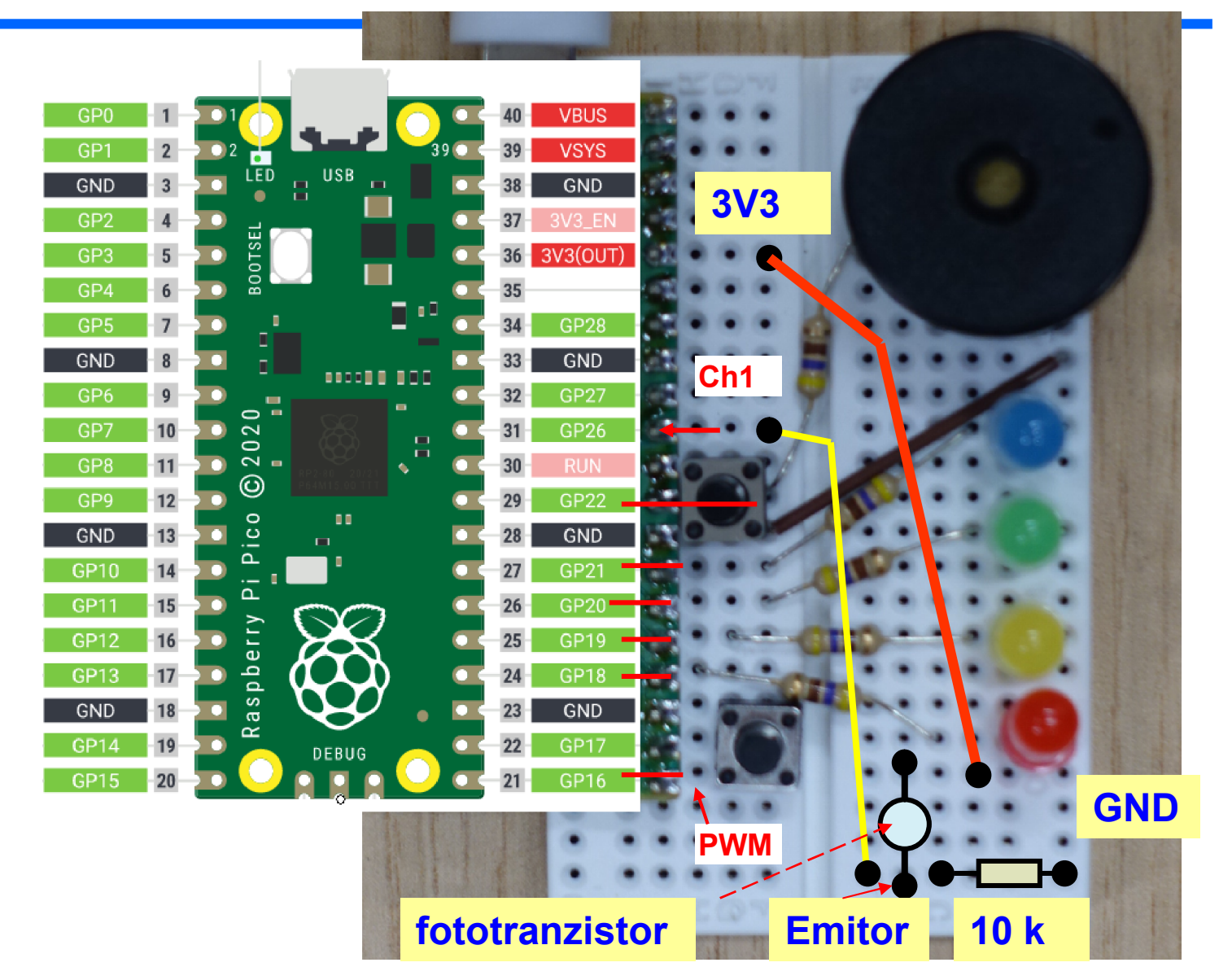

#### Panel osciloskopu s PC aplikací Data plotter

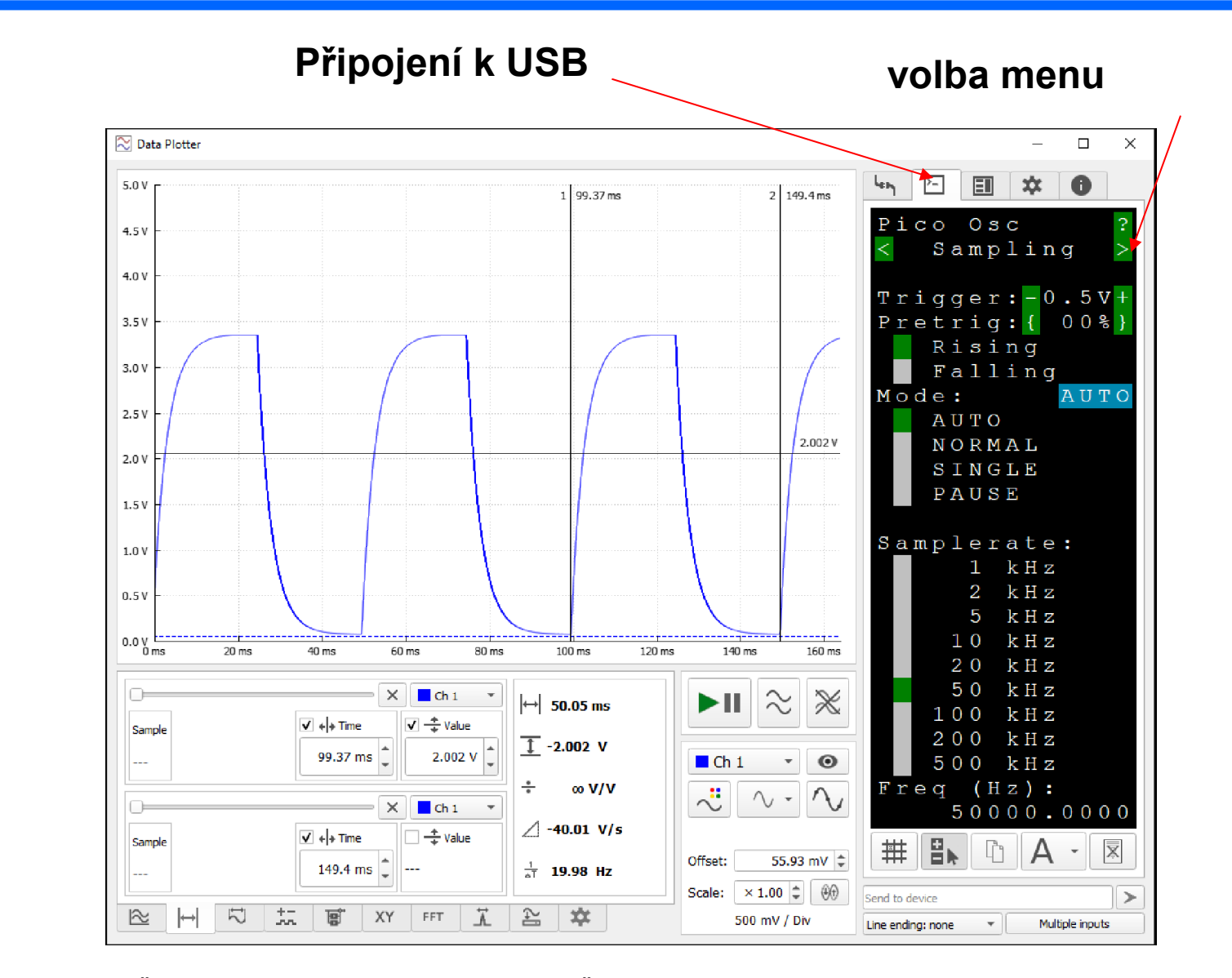